#### Tips & Tricks iPhone/iPad

Dian Lineback

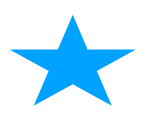

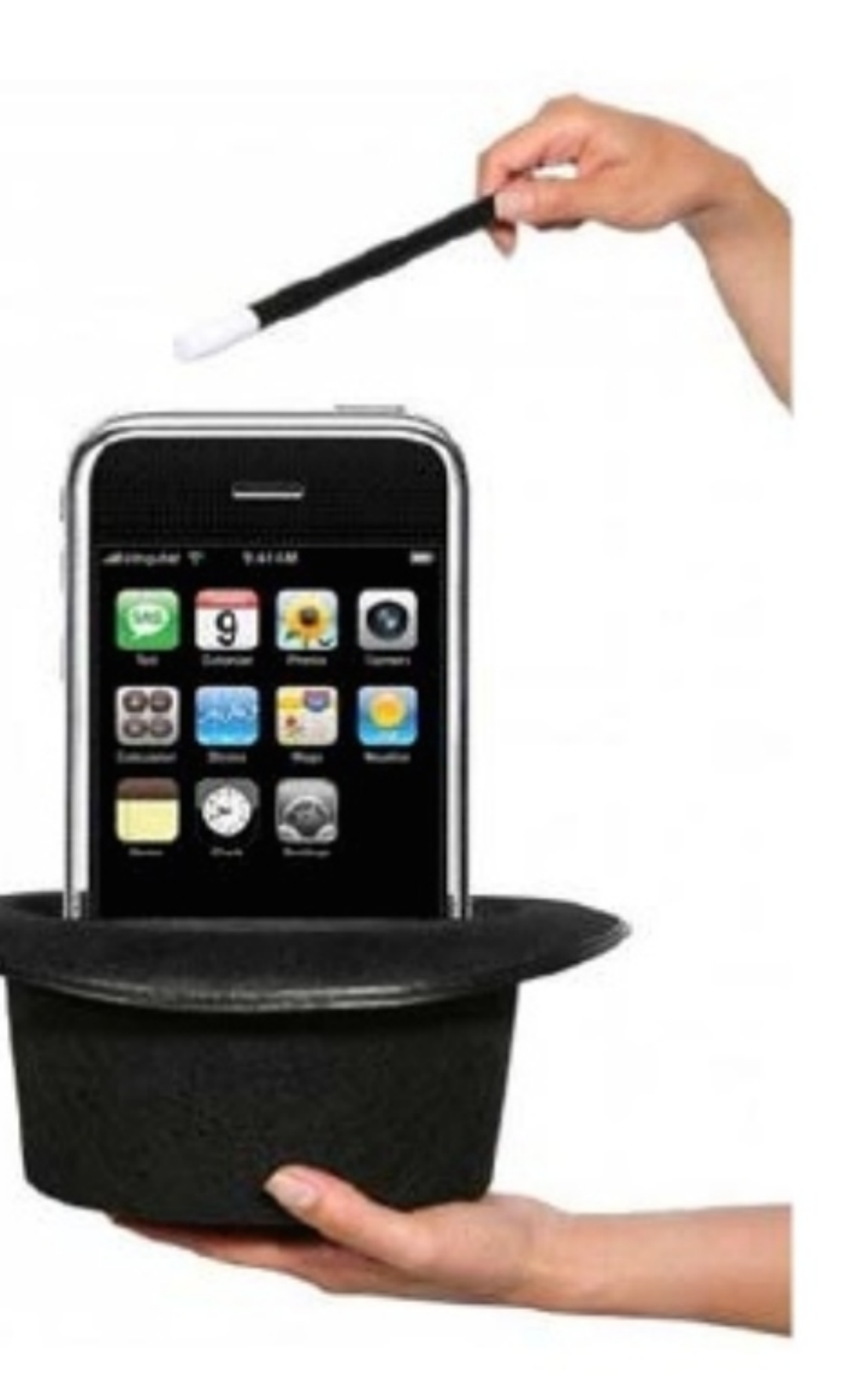

- Open Health app
- Tap your profile picture...
- Under your profile picture, tap Medical Id, Tap Edit in upper right
- Enter Key info, i.e. blood type, medical conditions, etc. Below Emergency Contacts, tap Add Emergency Contact, then add your contacts.
- After an emergency call ends, your iPhone alerts your emergency contacts with a text message, unless you cancel. Your iPhone sends your current location and—for a period of time after you enter SOS mode—your emergency contacts receive updates when your location changes.
- To make your Medical ID available from the lock screen on your iPhone, turn on 'Show When Locked.' and Share During Emergency Call

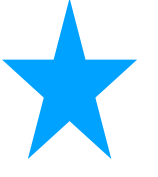

#### Medical Id and tap the Summary tab.

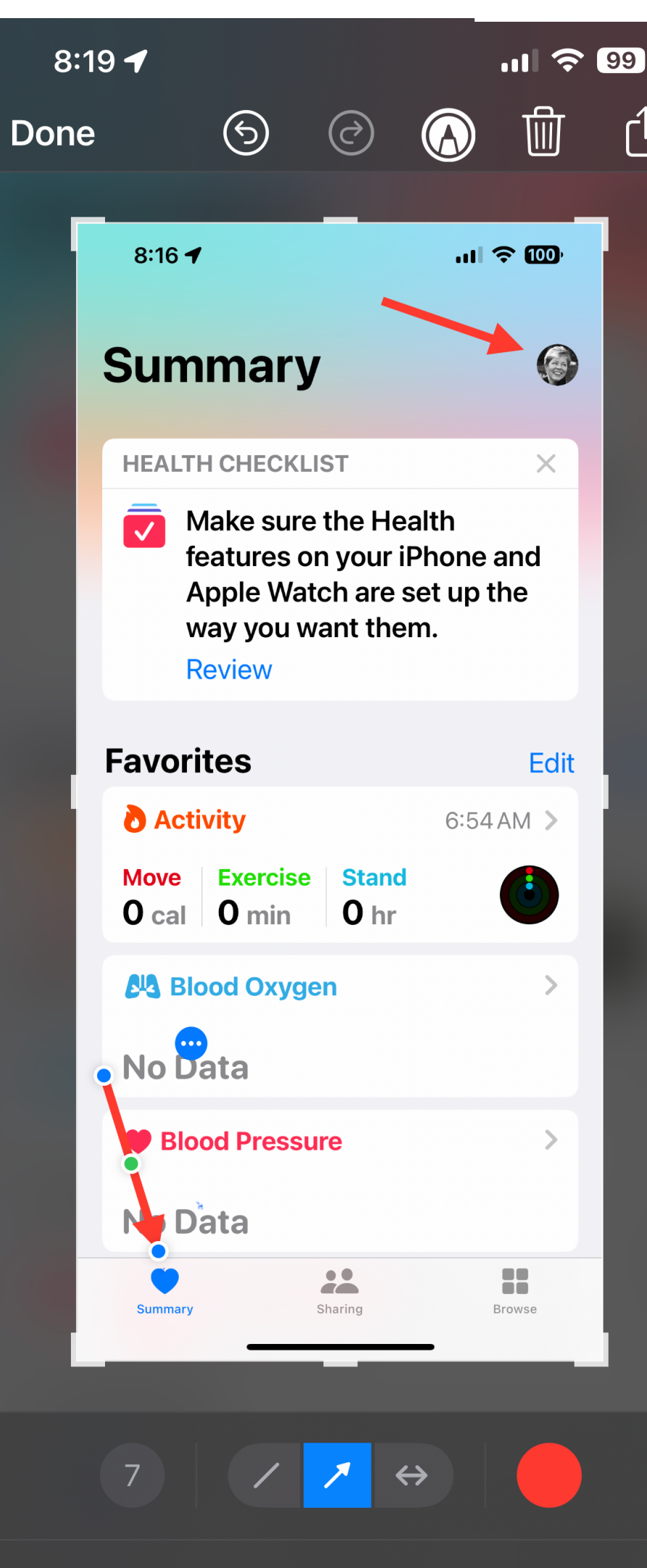

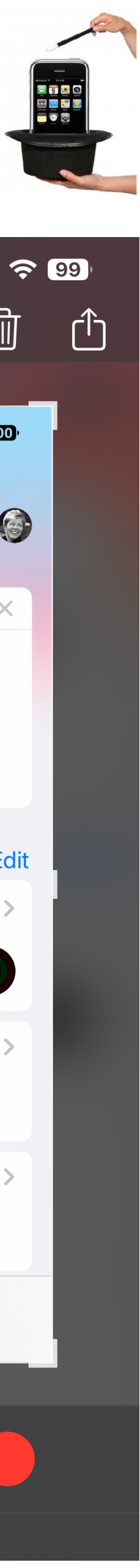

# In Case It's Lost

- Make a Photo with contact info to use when creating ulleta Wallpaper to put on your lock screen in case your device is lost.
- First open **Photos**
- Tap on Photo you want to use
- Tap Edit Slider icon
- Tap Edit, Select Markup icon
- Tap Plus +
- Tap **Text**
- Type your email or partner's phone #
- This has created a photo you can use in Wallpaper setup in Settings

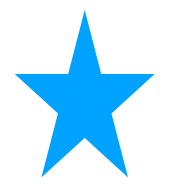

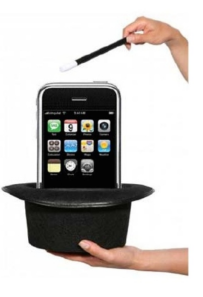

11 ? 93

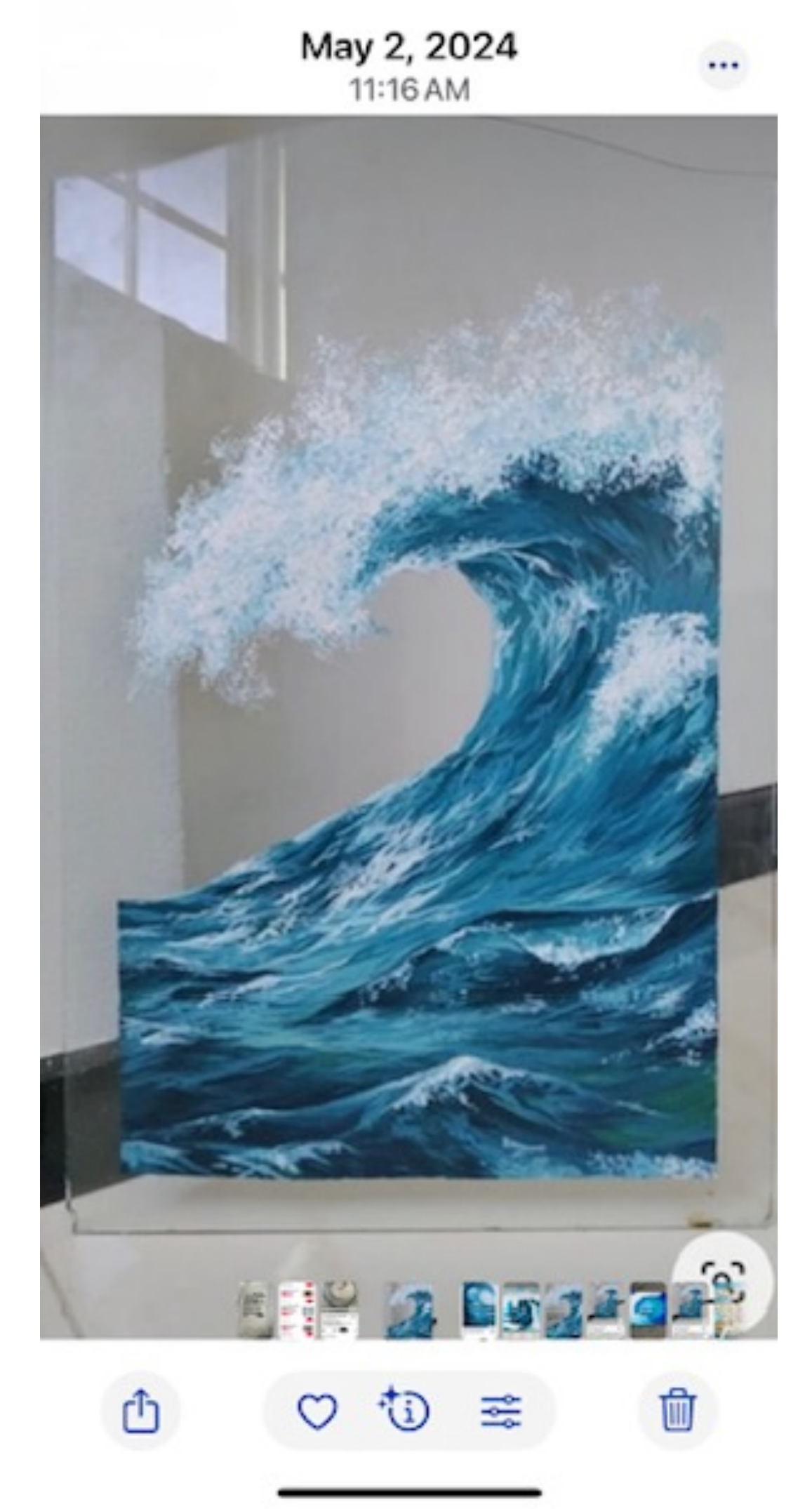

# Wallpaper Suggestions

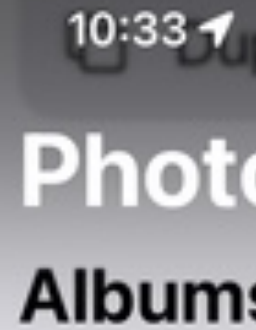

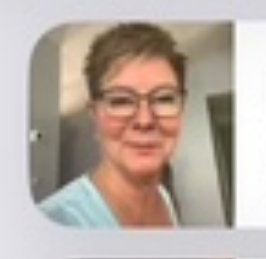

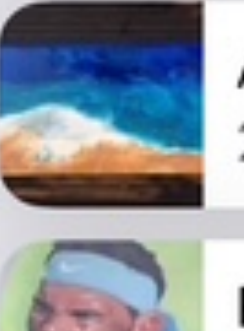

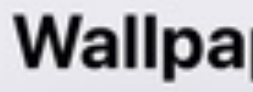

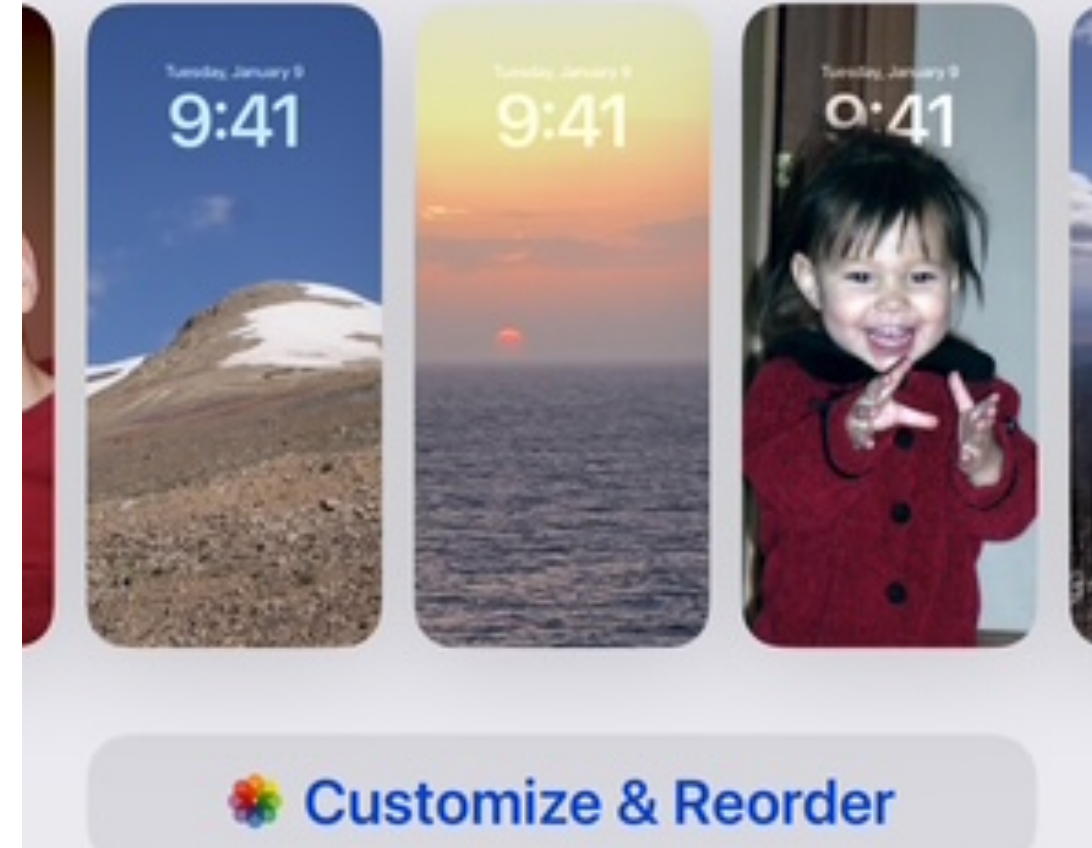

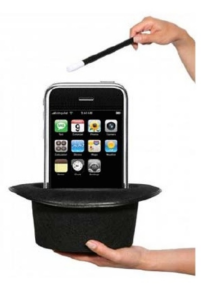

| plicates          | 11  5G 🕻 | 73                 |
|-------------------|----------|--------------------|
| os                | Q Search | 6                  |
| s >               |          |                    |
| Dian<br>6         | HAPPY    | Birth<br>wish<br>4 |
| Art<br>29         |          | Unive<br>0         |
| <b>Rafa</b><br>71 |          | Blog<br>12         |

#### Wallpaper Suggestions >

### Photos - Utilities section

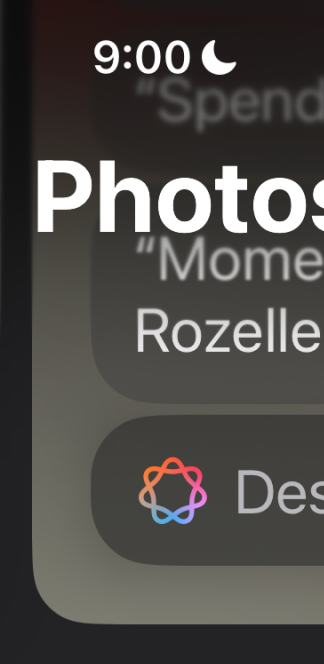

| 9:00         | Spending time at h                                 | .ıl 奈                   | 82)                 |
|--------------|----------------------------------------------------|-------------------------|---------------------|
| Pho<br>R     | Dtos<br>Moments with Jade<br>ozelle, with chill mu | R Search<br>en<br>usic" |                     |
| Ş            | Describe a mem                                     | ory                     |                     |
| Utili        | ties >                                             |                         |                     |
| $\heartsuit$ | Favorites                                          |                         | 53                  |
| Ø            | Hidden                                             |                         |                     |
|              | Recently Deleted                                   |                         |                     |
| ſ            | Duplicates                                         |                         | 71                  |
| Albu         | ims >                                              |                         |                     |
|              | Dian<br>6                                          | HAPPY<br>ANTH D         | Birth<br>wishe<br>4 |
|              | Art<br>29                                          |                         | Unive<br>0          |
| 5            | Rafa                                               |                         | Bloa                |

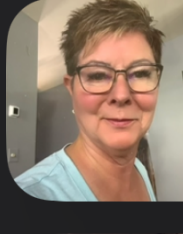

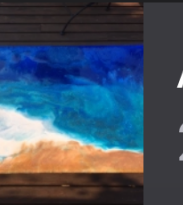

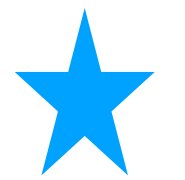

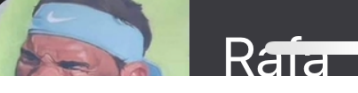

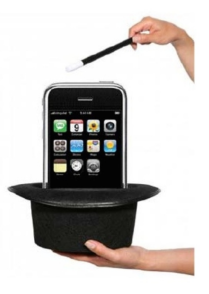

Before you used to have to tap it, select edit, and find the crop tool. Not anymore.

Just open an image and do the two-finger zoom-in, either in portrait or landscape mode.

A Crop button appears at the upper right. Tap it and the image is instantly whittled down to what you see on the screen. (You can always go back in to Edit the image and restore it.)

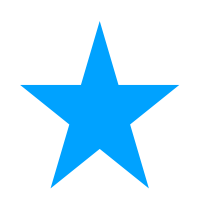

# Crop It Quick

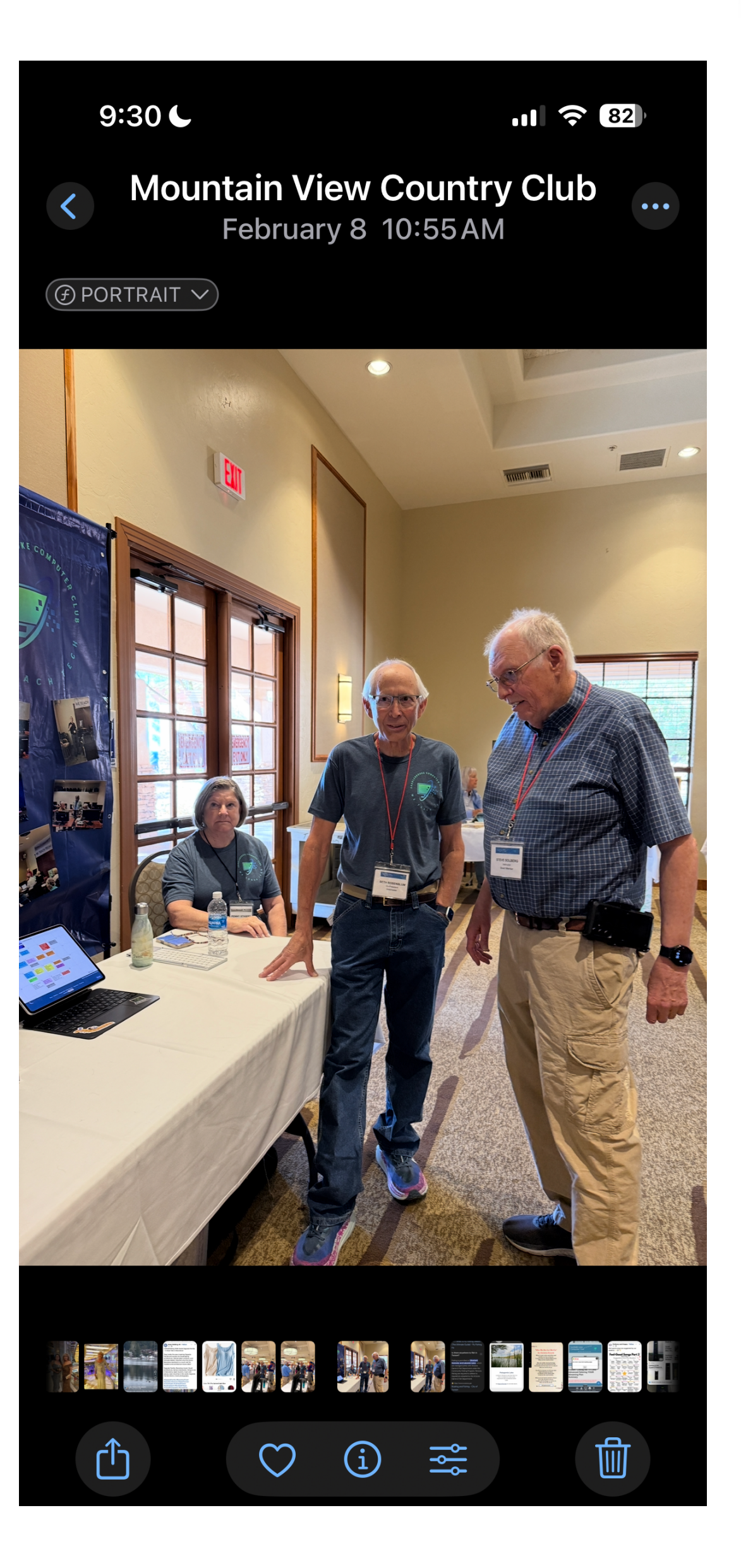

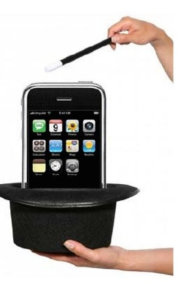

# Find that pic, vid,...they sent me

Tired of scrolling through Messages threads looking for photos and links friends and family have sent you? Find them the easy way; here's how!

1. Open the Messages app.

2. Tap the message thread where you want to see what was shared with you.

3. Tap the Arrow next to the contact's name. Then again Tap the Arrow at the top with Name

4. Tap See All to see attachments in Collaboration, Photos, Links, and any other categories.

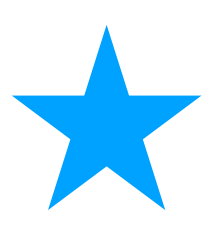

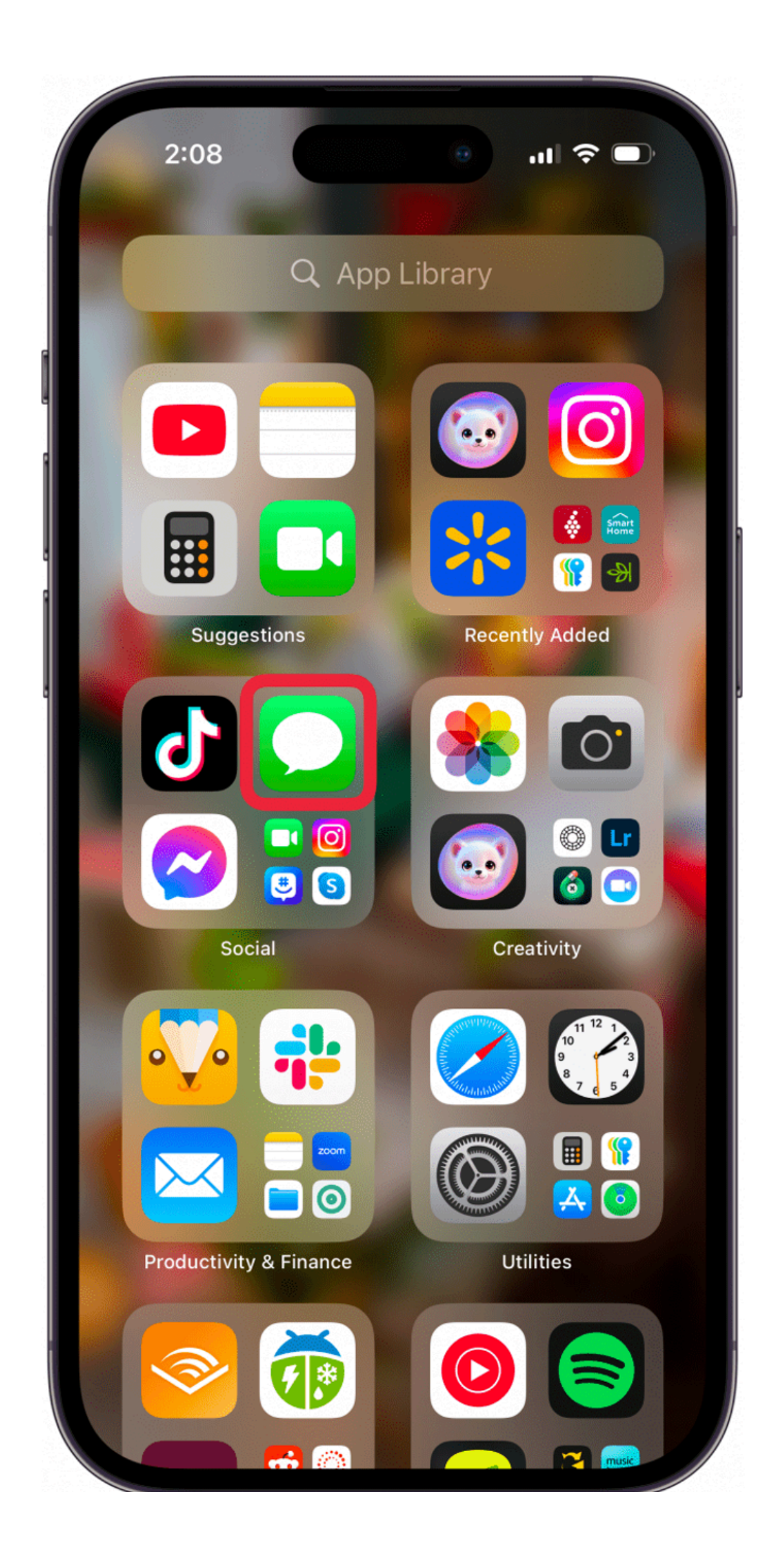

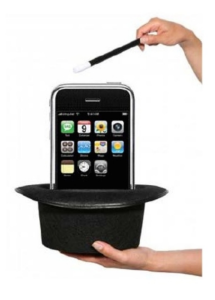

## Remind Me to Respond

Remind yourself to respond to an email.

Slide to the RIGHT

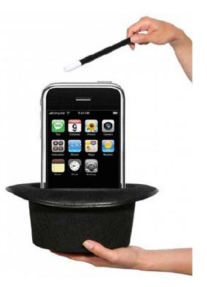

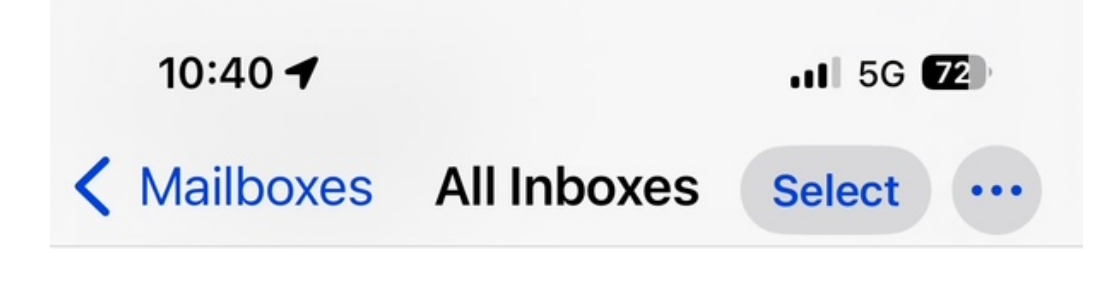

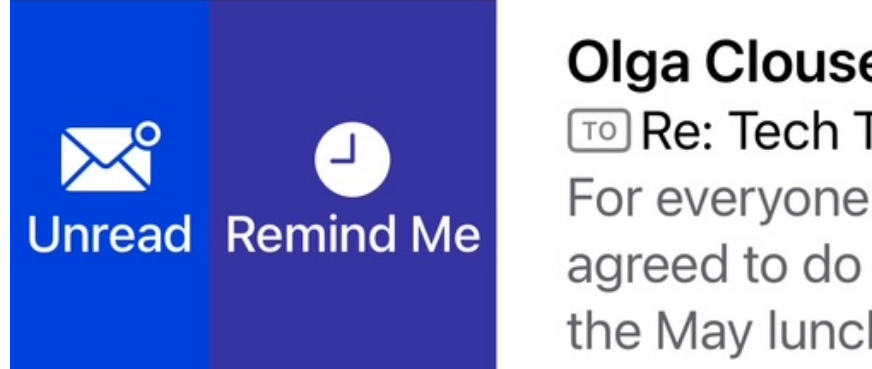

#### **Olga Clouser**

TO Re: Tech Talk Apr For everyone's inforr agreed to do a short the May luncheon fo

#### **Olga Clouser**

#### 10:01AM >

To Fwd: FW: Talk at SaddleBrooke... Hi Olga, Also, here is my basic bio: Rob is the Manager at BMO Bank in Saddlebrooke. He has been in bankin...

#### **Olga Clouser**

9:58 AM >

To Tech Talk April Event - Robert M... Larry: I am sending over the two emails Rob sent to me. Hope this info helps. I will send over a second email from Ro...

#### iPad Pete

9:53AM >

Ø

□ [TECH TIPS] How To Use Mon... Plus...King Charles' Apple Music Playlist | iPhone Flip | New Shortcuts Actions & Siri | Facebook Marketplace...

Updated Just Now  $\blacksquare$ 1 Unread

### Handoff From One Device to Another

- Copy and Paste between devices
  - Simply highlight and select copy, then go to other device (iPad, Laptop, Mac desktop) and Paste (on iPad, press and hold where you want to paste and select Paste,
  - On Laptop, place cursor and press command V or Edit at top and select Paste.

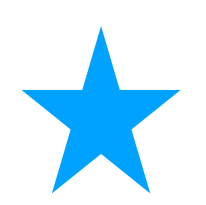

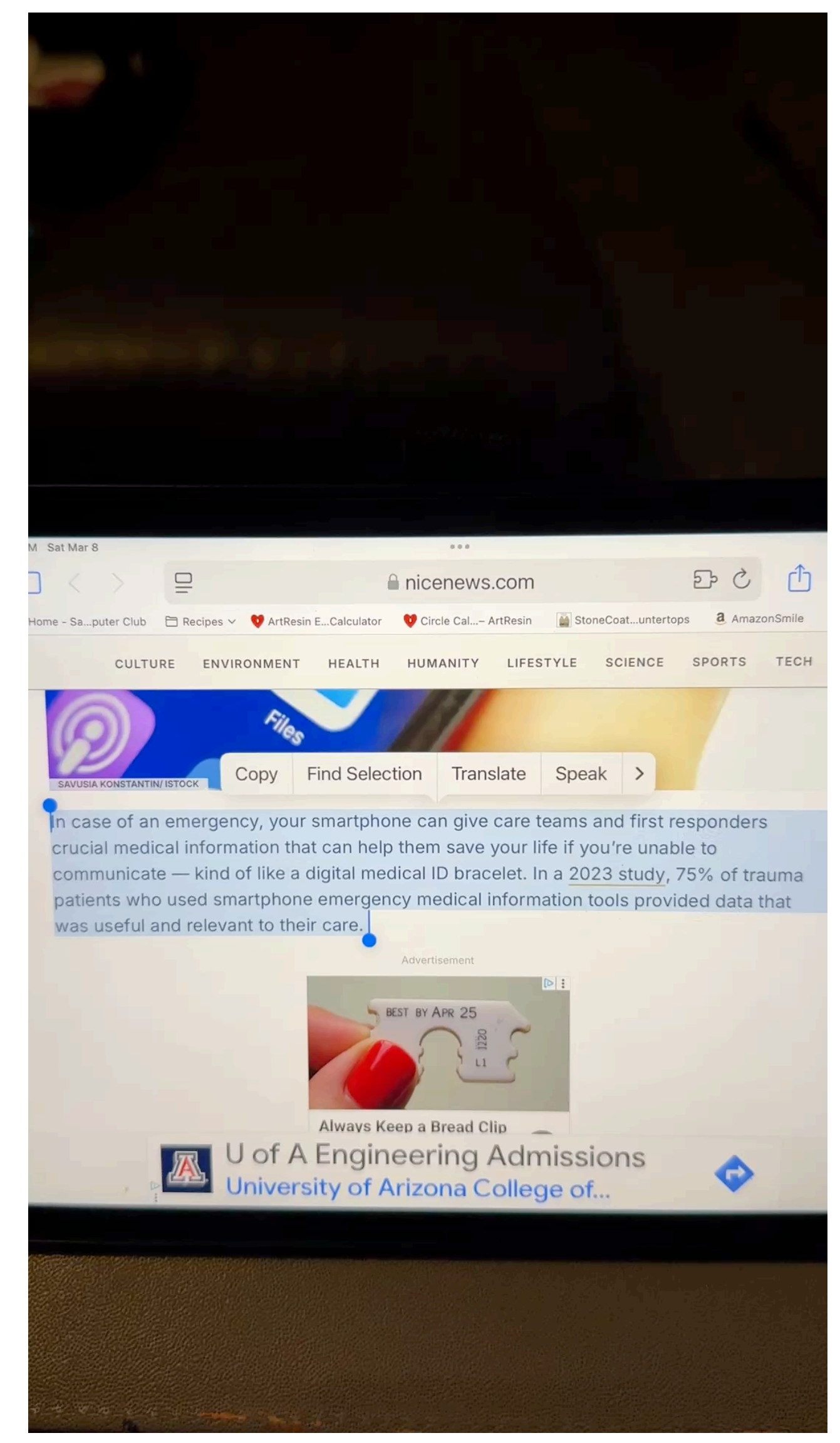

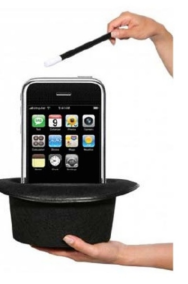

# Free Up Space

- While you're in Settings, you can free up some space on your device by offloading Apps you rarely use.
- Settings > App Store and turn on Offload Unused Apps.
- Apps then disappear from your phone when you don't use them after a few weeks. Any data or docs related to the app remain, though, so if you reinstall, it'll still be of use. This is a great trick to use when you're a heavy gamer, since games can take up a lot of space. Free some up space for new fun. **Note**, however, if an app is offloaded and then removed from the App Store in the meantime, you will not be able to download it again.

2:22 -. II 🔶 🔝 App Store **<** Apps In-App Ratings & Reviews

Help developers and other users know what you think by letting apps ask for product feedback.

#### Offload Unused Apps

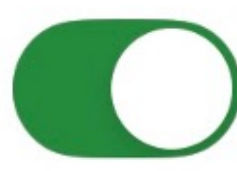

Automatically remove unused apps, but keep all documents and data. Reinstalling the app will place back your data, if the app is still available in the App Store.

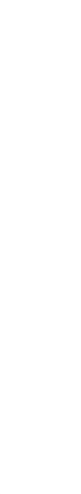

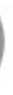

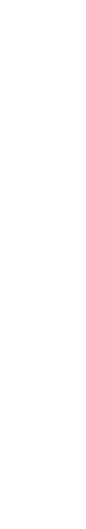

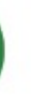

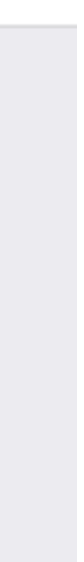

# New Calculator Tricks

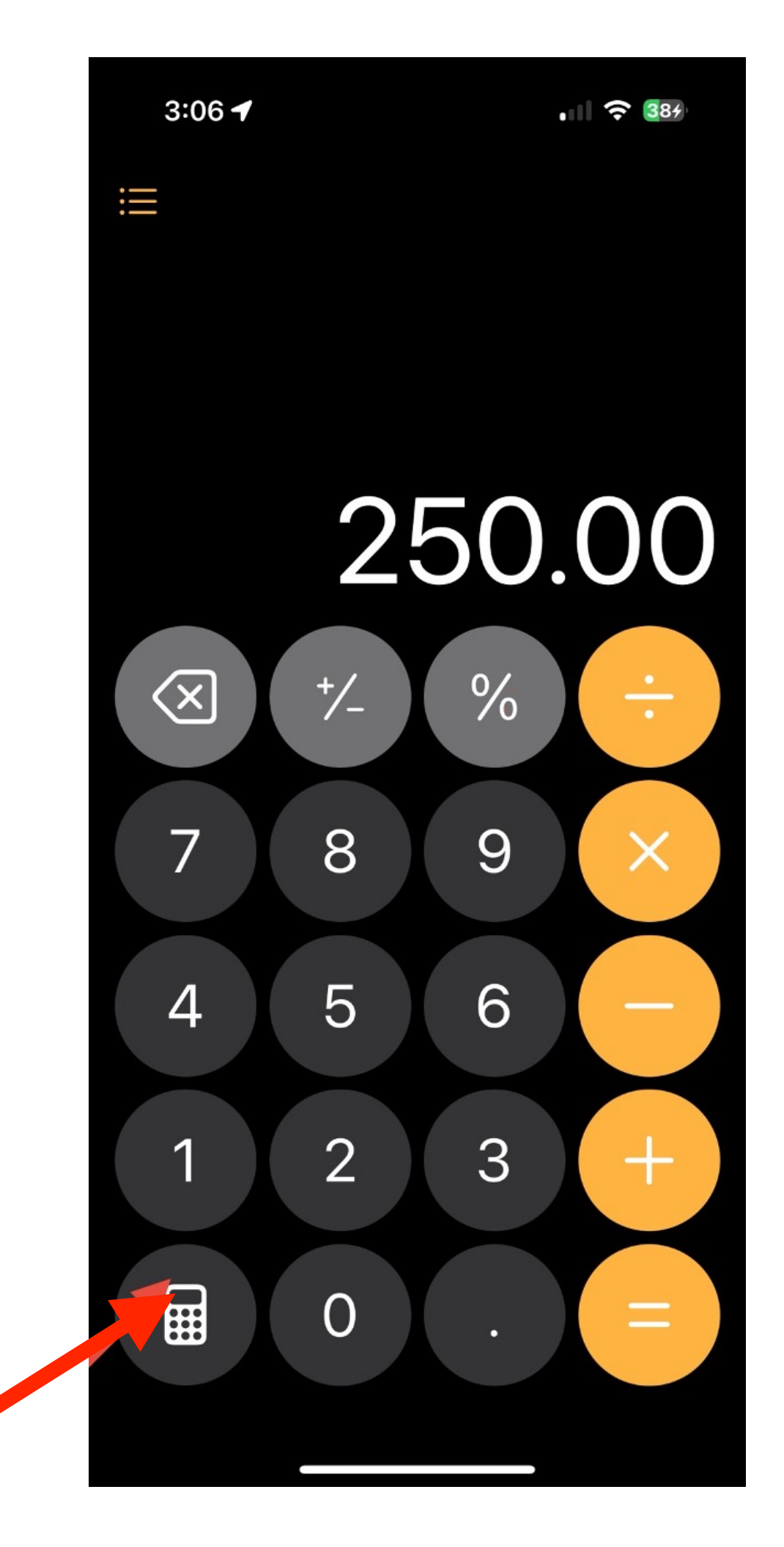

|                          | 25                       | 50 | .0 |
|--------------------------|--------------------------|----|----|
| $\langle \times \rangle$ | +/_                      | %  |    |
| 7                        | 8                        | 9  |    |
| +-<br>×÷                 | Basic                    | 6  |    |
| f(×)<br>→<br>★           | Scientific<br>Math Notes | 3  |    |
|                          | Convert                  |    |    |

The Calculator has ability built in to quickly Convert Currency.

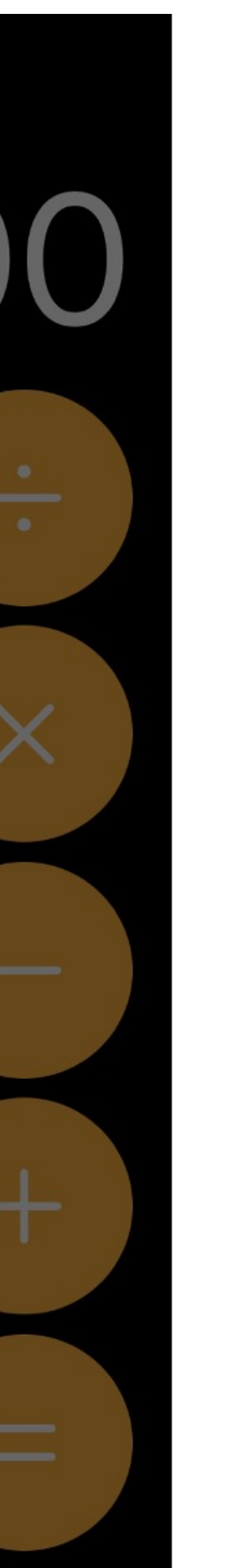

| 12:59                         | 'II       | 63       |
|-------------------------------|-----------|----------|
|                               |           | Done     |
| Q Search all units            |           | ₽        |
| Angle Area Currency           | Data      | Energ    |
| Egyptian Pound<br>EGP         |           |          |
| Eritrean Nakfa<br>ERN         |           |          |
| Ethiopian Birr<br>ETB         |           |          |
| Euro<br>EUR                   |           | ~        |
| Falkland Islands Pound<br>FKP |           |          |
| Fijian Dollar<br>FJD          |           |          |
| Ghanaian Cedi<br>GHS          |           |          |
| Gibraltar Pound               |           |          |
| yahoo/finance                 | Updated 1 | hour ago |

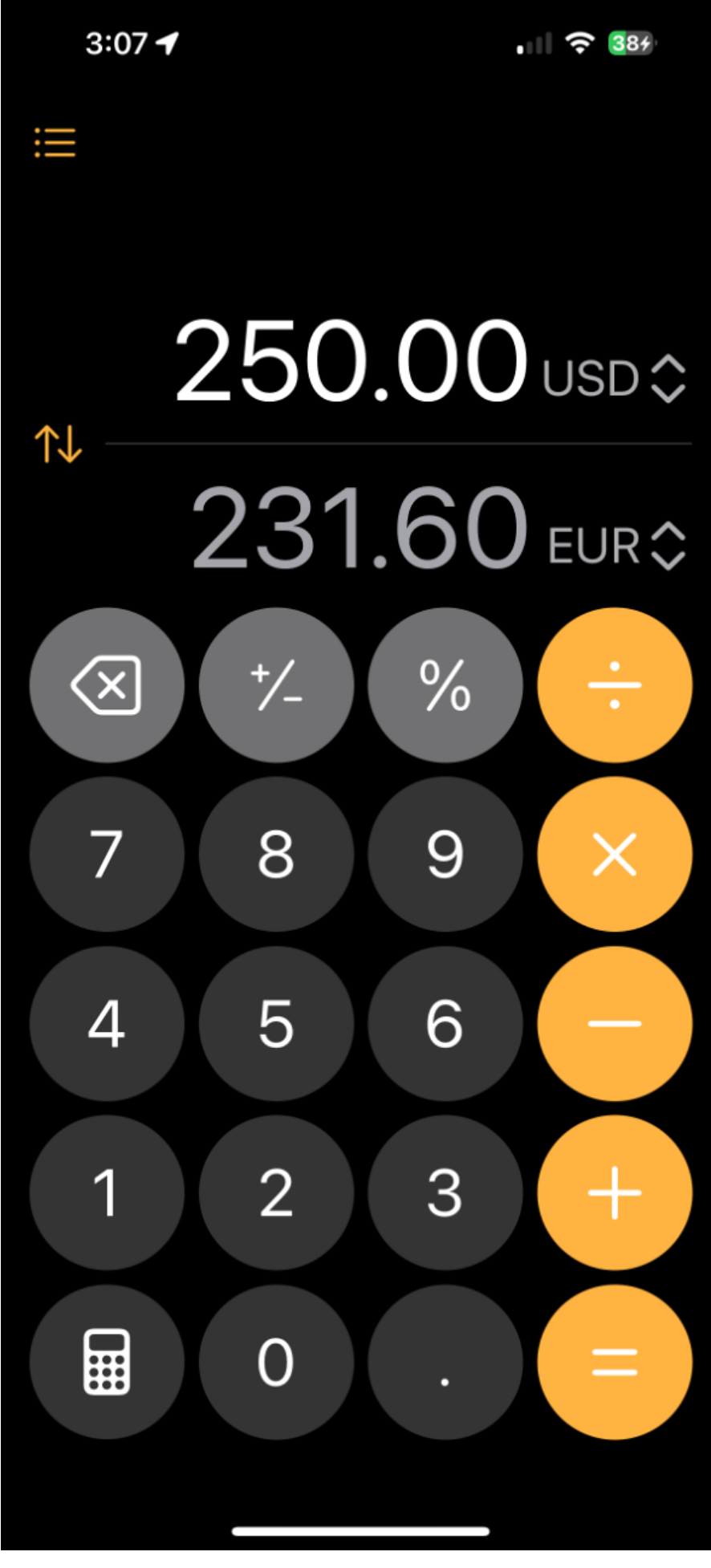

### New Calculator Tricks

• Convert more than Currency.

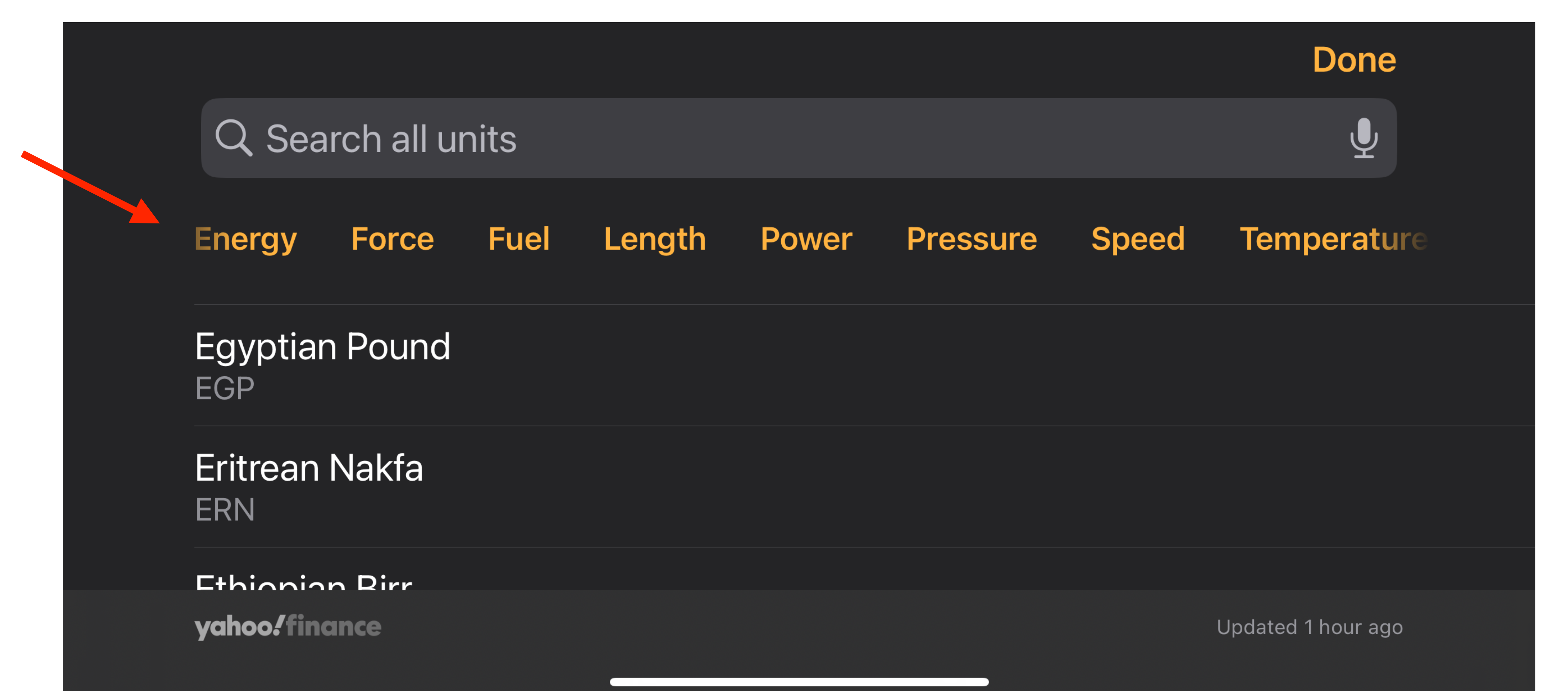

- With ios18 you can press the + sign next to the message input area and get choices of several actions.
- A new choice is to Send Later.
- Write your message, press the + sign and select Send Later, choose your time (even up to two weeks)

### Schedule a Message

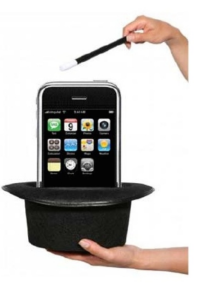

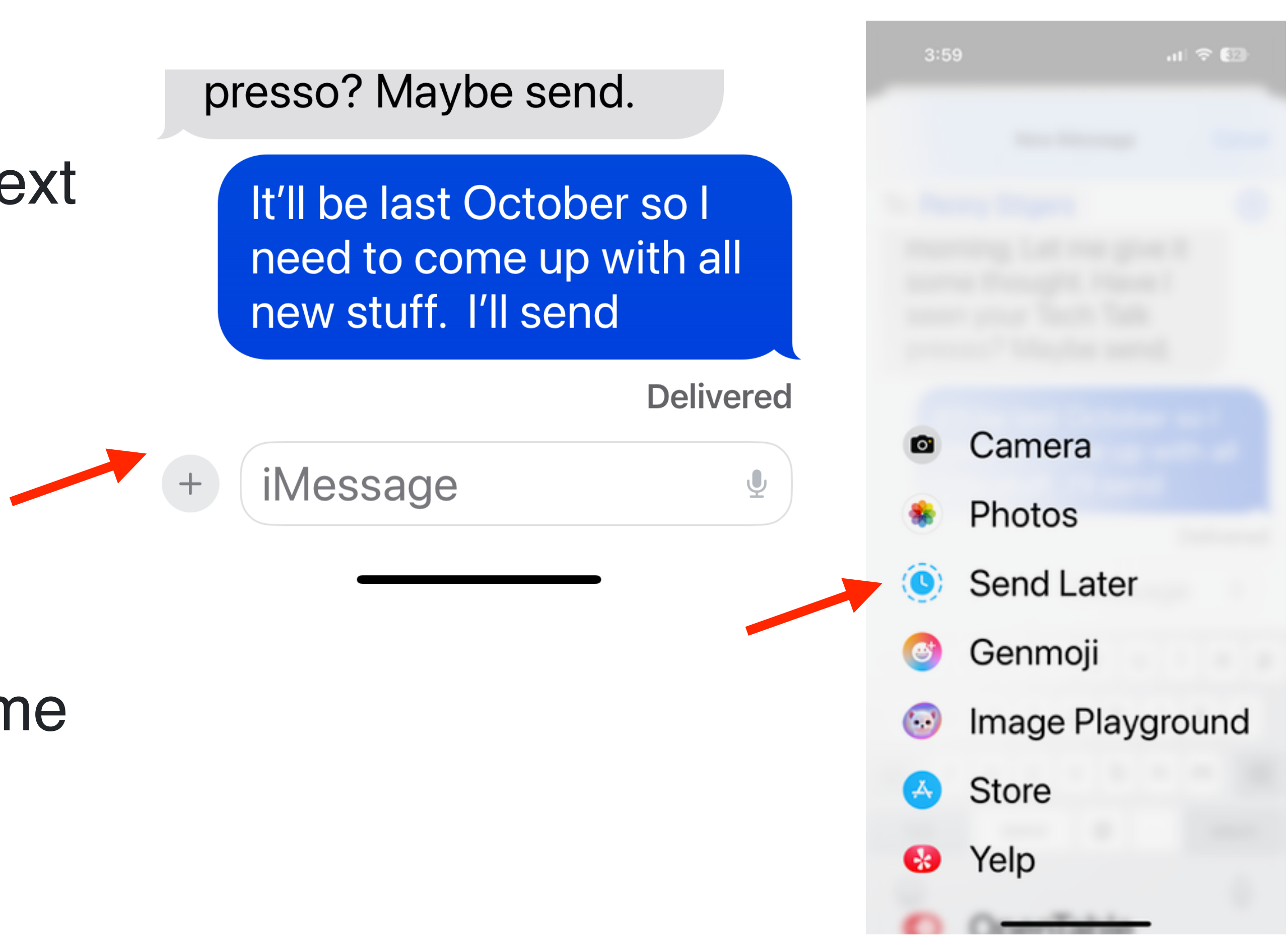

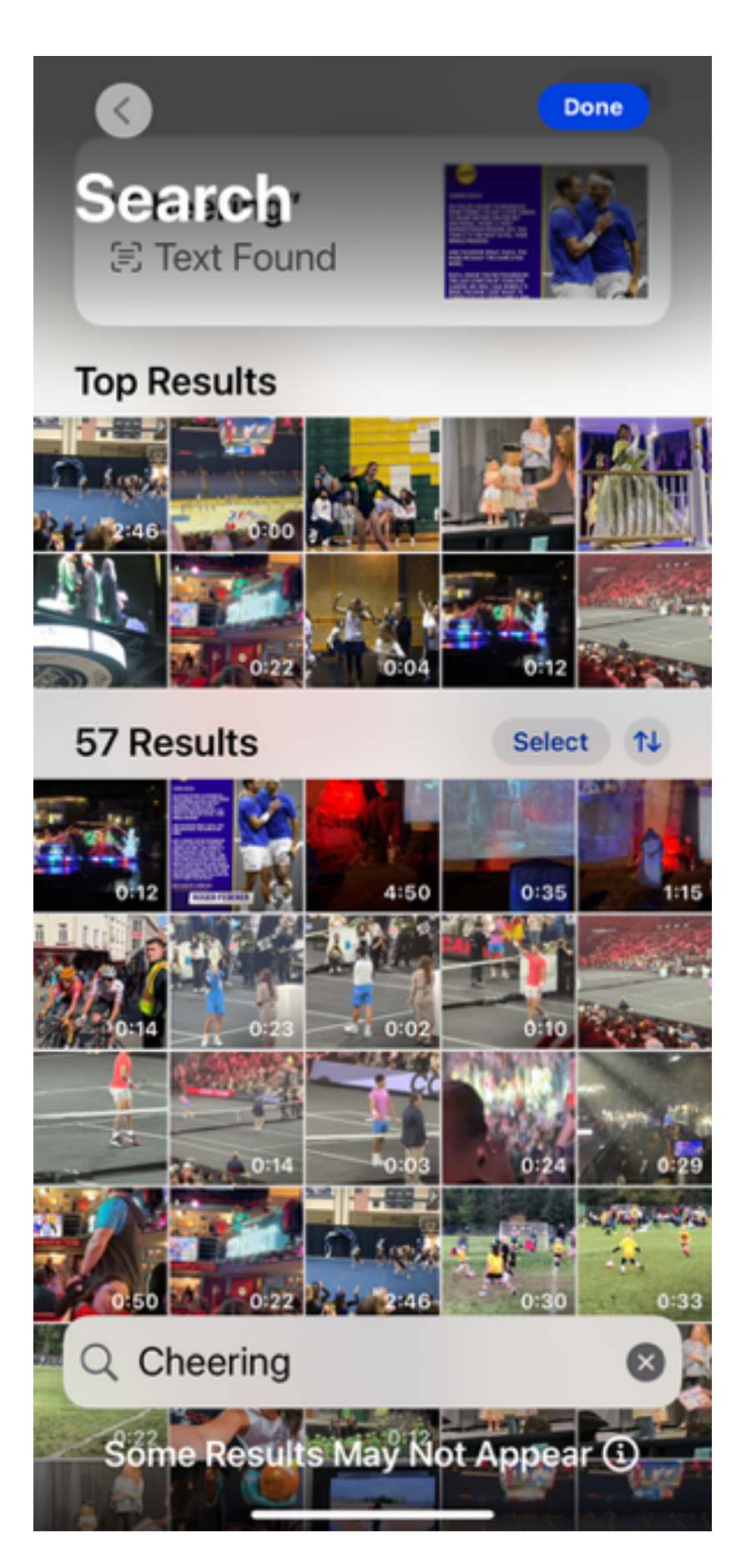

### Photos – Search

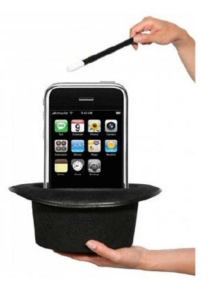

Search for Sounds in your Photo Library?! In search in Photos, type in "Clapping", "Cheering", "Laughing", or maybe Barking and it will be able to find those videos that have that sound. It will even try to determine from a photo if it matches.

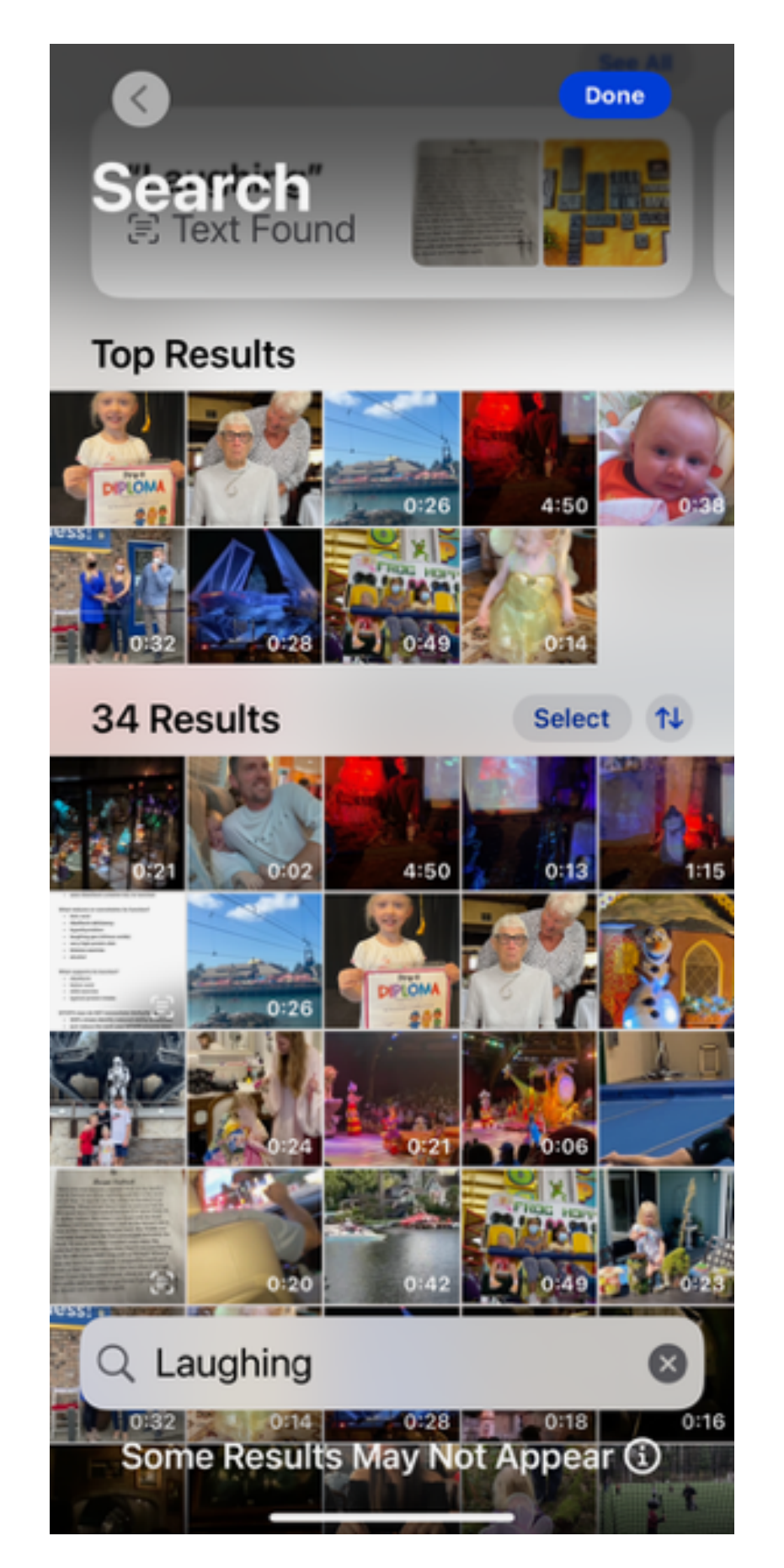

# Calendar Monthly View detail

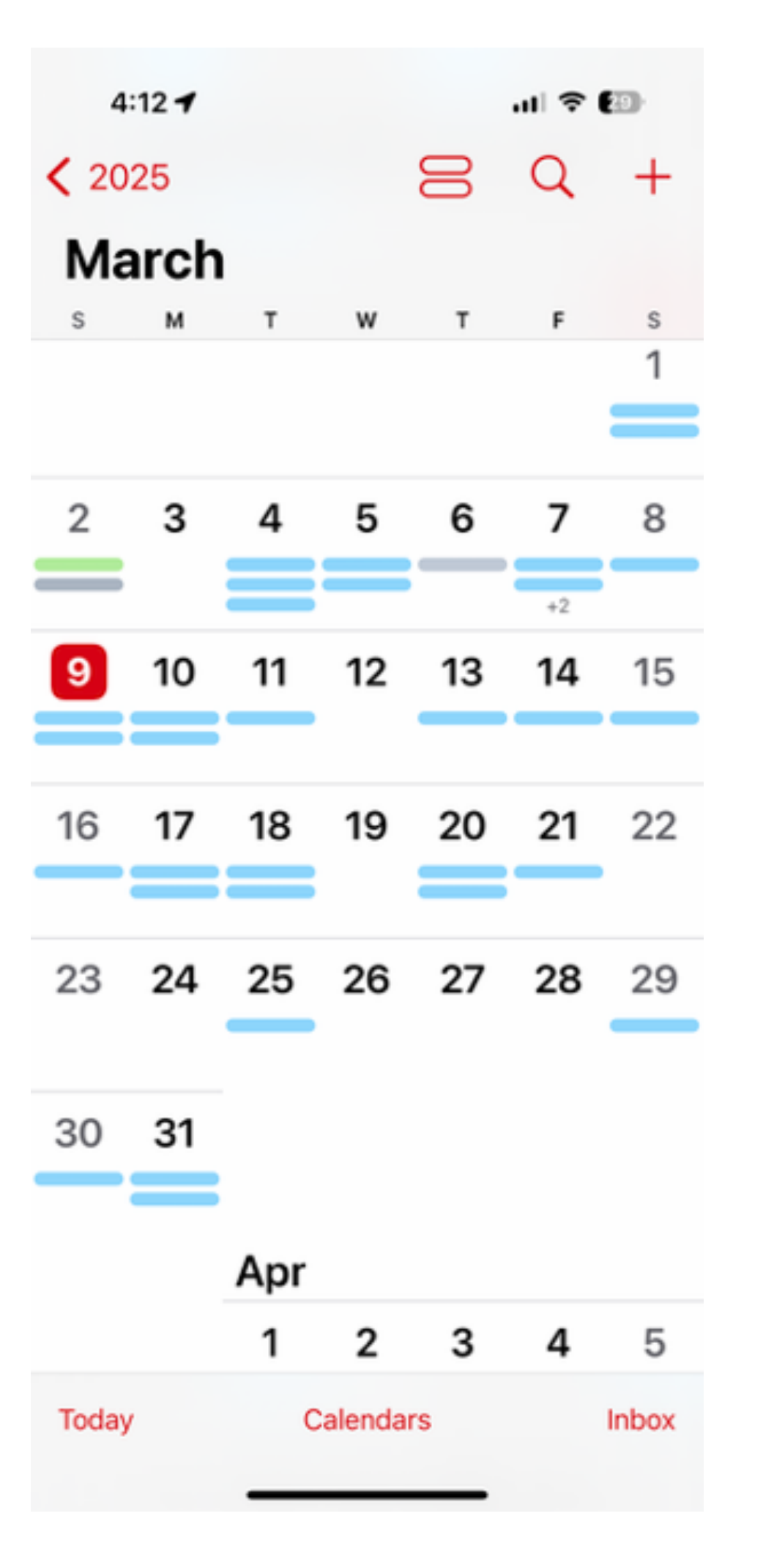

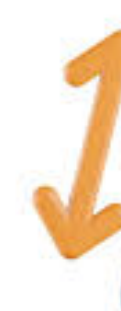

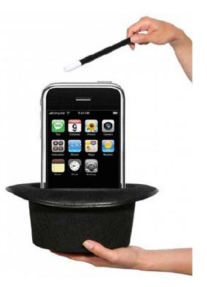

When viewing a monthly calendar you might not see the detail you need to see

Pinch to Zoom

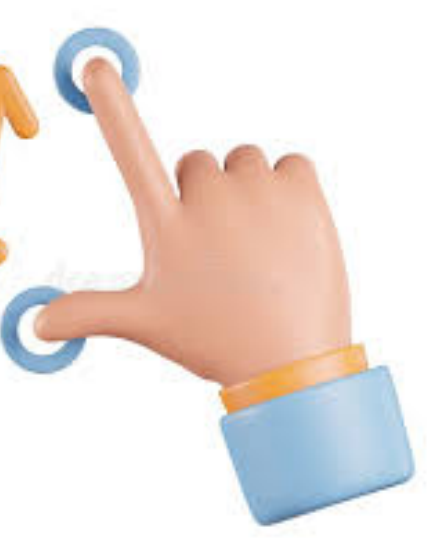

|                   | 4:12          |                            |                   |                           | .ul 🗟 (                          | 29                      |
|-------------------|---------------|----------------------------|-------------------|---------------------------|----------------------------------|-------------------------|
| <b>&lt;</b> 20    | 25            |                            |                   |                           | Q                                | +                       |
| Ма                | arch          | 1                          |                   |                           |                                  |                         |
| S                 | м             | т                          | w                 | т                         | F                                | s                       |
| 2                 | 3             | 4                          | 5                 | 6                         | 7                                | 8                       |
| B-Day<br>Dian Li  |               | Jennife<br>Text re<br>Ruby | Ash We<br>Cleanir | Flight:<br>AS 6<br>12:21P | Amazo<br>Tech cl<br>PT<br>Appoin | Pay<br>ruby<br>9:30 A   |
| 9                 | 10            | 11                         | 12                | 13                        | 14                               | 15                      |
| Daylig<br>Mail Ra | Glass-<br>es? | Hair<br>Appo               |                   | Basics<br>Penny           | Holi                             | BOD                     |
|                   | Dr coo        | 11:45 A                    |                   | 9 A M                     |                                  | 1PM                     |
| 16                | 17            | 18                         | 19                | 20                        | 21                               | 22                      |
| Arnica<br>Mont    | St. Pat       | Lash                       |                   | Elaine                    | РТ                               |                         |
| 9 AM              | 110.01        | 10 AM<br>Kathy (           |                   | 8:45 A<br>Elaine          | Noon                             |                         |
| 23                | 24            | 25                         | 26                | 27                        | 28                               | 29                      |
|                   |               | Andrea                     |                   |                           |                                  | Clean<br>It ~ T<br>9 AM |
| Today             | y             | 0                          | Calendar          | rs                        |                                  | Inbox                   |

## Power Up Your Flashlight

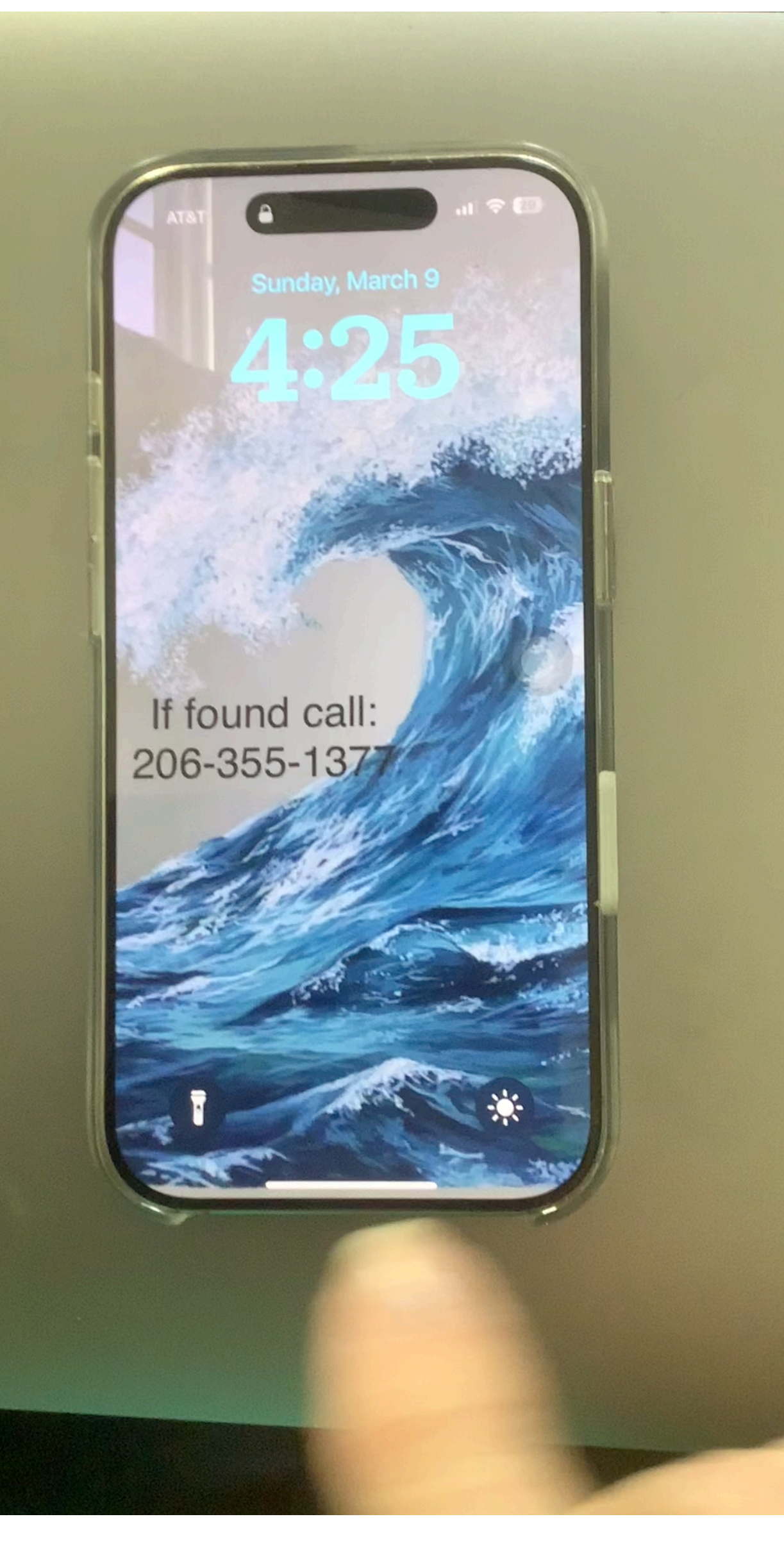

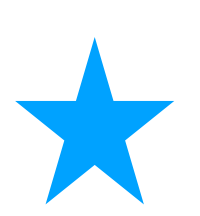

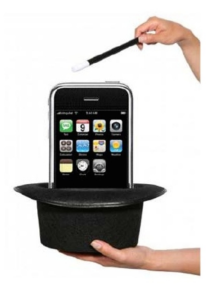

### Create Text Replacements

Are there phrases you find yourself typing over and over, like "On the way home" or "Love you more than the sun and moon!"?

• Settings > General > Keyboard > Text **Replacement**.

Click the plus (+) icon at the top to enter a **Phrase** and then a Shortcut. Then, any time you type the shortcut (such as "otw"), the full phrase (say, "I'm on the way home, leave me alone!") springs to life on the keyboard's text preview. Hit the return key and its accepted.

You can even use this trick to type a letter combo that brings up a specific series of emoji.

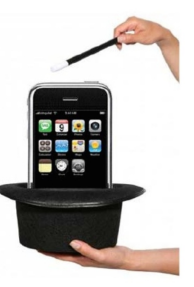

| 1:22 🗲        |               | 🗢 83) |
|---------------|---------------|-------|
| Ceneral       | Keyboards     |       |
| Keyboards     |               | 2 >   |
|               |               |       |
| Text Replace  | ment          | >     |
| One-Handed    | Keyboard      | Off > |
|               |               |       |
| ALL KEYBOARD  | DS            |       |
| Auto-Capitali | ization       |       |
| Auto-Correct  | ion           |       |
| Predictive Te | xt            |       |
| Show Predict  | tions Inline  |       |
| Check Spellir | ng            |       |
| Enable Caps   | Lock          |       |
| Smart Punctu  | uation        |       |
| Slide to Type |               |       |
| Delete Slide- | to-Type by Wo | rd    |

- Go to Settings > Wi-Fi and click the info icon (the "i" in a circle) next to the network name.
- The WiFi password on the info screen is still blanked out
- Tap it, authenticate, and it will reveal. You'll be given the option to copy it or speak it.

## Forget your Wifi?

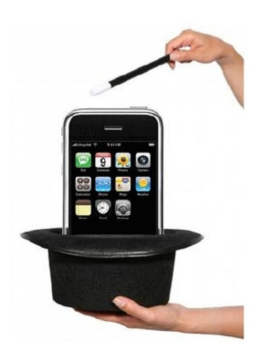

| 3:          | 45 🗢 🚺                              | 0 |
|-------------|-------------------------------------|---|
|             |                                     |   |
| Set         | tings                               |   |
| G           | Apple ID, iCloud, Media & Purchases | > |
| GB          | LB Family                           | > |
| -           |                                     |   |
|             | Airplane Mode                       |   |
| <b>?</b>    | Wi-Fi HelloTech Spectrum2.4GHz      | > |
| *           | Bluetooth Not Connected             | 2 |
| ((†))       | Cellular                            | > |
| ම           | Personal Hotspot                    | > |
|             |                                     |   |
|             | Notifications                       | > |
| <b>(</b> )) | Sounds & Haptics                    | > |
| C           | Focus                               | > |
| X           | Screen Time                         | > |
|             |                                     |   |
| $\otimes$   | General                             | > |
|             | Control Center                      | > |
| AA          | Display & Brightness                | > |
|             | Home Screen                         | > |

| 3:45                                 |          | ull 🗢 🔟      |
|--------------------------------------|----------|--------------|
| Settings                             | Wi-Fi    | Ed           |
| Wi-Fi                                |          |              |
| ✓ HelloTech Spectro<br>Weak Security | um2.4GHz | 🕯 🗢 i        |
| MY NETWORKS                          |          |              |
|                                      |          | ê 🗢 i        |
|                                      |          | â 🗢 i        |
|                                      |          | ê 🗢 i        |
| OTHER NETWORKS                       |          |              |
|                                      |          | ê 🗟 🛈        |
|                                      |          | ê 🗢 🚺        |
|                                      |          | ê 후 (j)      |
|                                      |          | ê 🗢 i        |
|                                      |          | <b>?</b> (i) |
|                                      |          | ê 🗢 🚺        |
|                                      |          | ê 후 (j)      |
|                                      |          | ê 후 (j)      |
|                                      |          | ê 🗟 🛈        |
|                                      |          |              |

| < | Wi-Fi HelloTech Spectrum2.40                                                                                                    |
|---|----------------------------------------------------------------------------------------------------|
|   | Weak Security                                                                                                    |
|   | WPA/WPA2 (TKIP) is not considere                                                                                                    |
|   | If this is your Wi-Fi network, config<br>router to use WPA2 (AES) or WPA3<br>type.                                                                                                    |
|   | Learn more about recommended settings for V                                                                                                    |
|   | Forget This Network                                                                                                    |
|   | Auto- loin                                                                                                    |
|   | Password                                                                                                    |
|   |                                                                                                    |
|   | Low Data Mode                                                                                                    |
|   | Low Data Mode<br>Low Data Mode helps reduce your iPhone data<br>your cellular network or specific Wi-Fi network<br>When Low Data Mode is turned on, automatic<br>background tasks, such as Photos syncing, ar                                                                                                    |
|   | Low Data Mode<br>Low Data Mode helps reduce your iPhone data<br>your cellular network or specific Wi-Fi networ<br>When Low Data Mode is turned on, automatic<br>background tasks, such as Photos syncing, ar<br>Private Wi-Fi Address                                                                                                    |
|   | Low Data Mode<br>Low Data Mode helps reduce your iPhone data<br>your cellular network or specific Wi-Fi network<br>When Low Data Mode is turned on, automatic<br>background tasks, such as Photos syncing, ar<br>Private Wi-Fi Address<br>Wi-Fi Address                                                                                      |
|   | Low Data Mode<br>Low Data Mode helps reduce your iPhone data<br>your cellular network or specific Wi-Fi network<br>When Low Data Mode is turned on, automatic<br>background tasks, such as Photos syncing, ar<br>Private Wi-Fi Address<br>Wi-Fi Address<br>Using a private address helps reduce tracking<br>across different Wi-Fi networks. |
|   | Low Data Mode<br>Low Data Mode helps reduce your iPhone data<br>your cellular network or specific Wi-Fi network<br>When Low Data Mode is turned on, automatic<br>background tasks, such as Photos syncing, ar<br>Private Wi-Fi Address<br>Wi-Fi Address<br>Using a private address helps reduce tracking<br>across different Wi-Fi networks. |

3:45

IPV4 ADDRESS

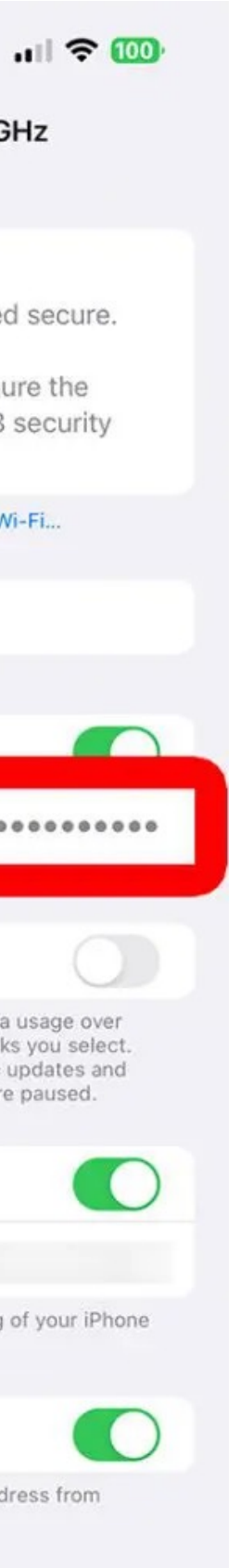

# Quickly Get Flight Info

- Using an iMessage sent to you with Flight number or send one to yourself with the flight number
- Press and Hold on the number
- Select Preview Flight

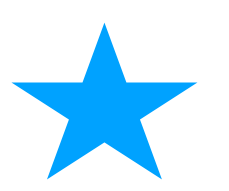

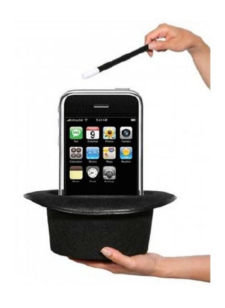

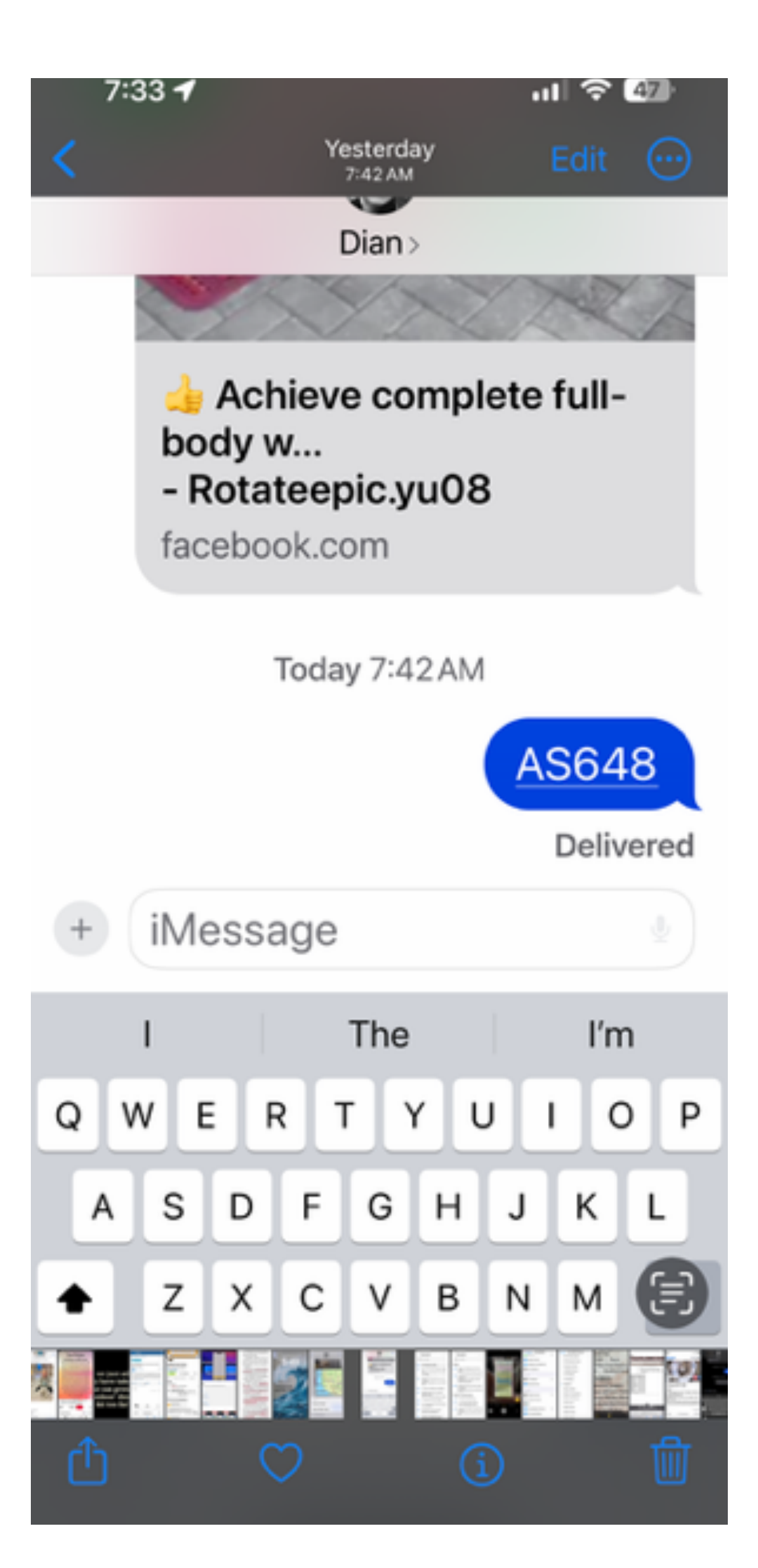

# Apple TV

#### Works like any other Apple Device

- to better understand what was said.
- sports replay.
- recent apps. Just like the App Switcher concept on iPhone/iPad.

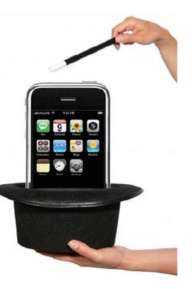

• Use Siri to navigate to a different app.press the Siri button and ask, "what did he say?". The "what did he say?" Siri command on Apple TV can be used to rewind the current video and turn on closed captions for a short period of time, allowing you

• In videos tell Siri to rewind 2 mins or go forward 1 min or 30 min maybe in case of a

• Fast switch between apps: double click the button with a TV on it then scroll through

• To move apps around on the Apple TV home screen, just hold the select button over any icon until it jiggles, then use the direction pad to change its position. AppleTV also lets you sort apps into folders. To do this, long-press any app, hit the play button on your remote, then select "New Folder" or choose an existing one.

# My Phone, My Way

- This is a tease for an upcoming class for <u>Assistive Touch</u> and <u>Assistive Access</u>
- purchasing
- Date: Friday, March 21st at 9am.  ${\color{black}\bullet}$

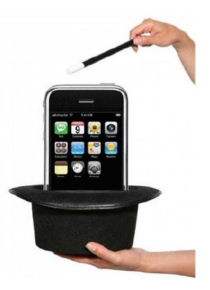

### because there is just too much to do in a Tech Talk like this that covers several Tips.

• An Accessibility feature called Assistive Touch can help with several things that might be difficult to do due to arthritis or other reasons. I use it for arthritis issues doing some of the gestures like Screenshot and double-click for Apple Pay when downloading an app or

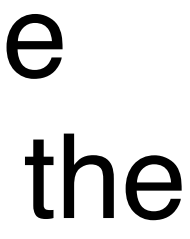

# My Phone, My Way

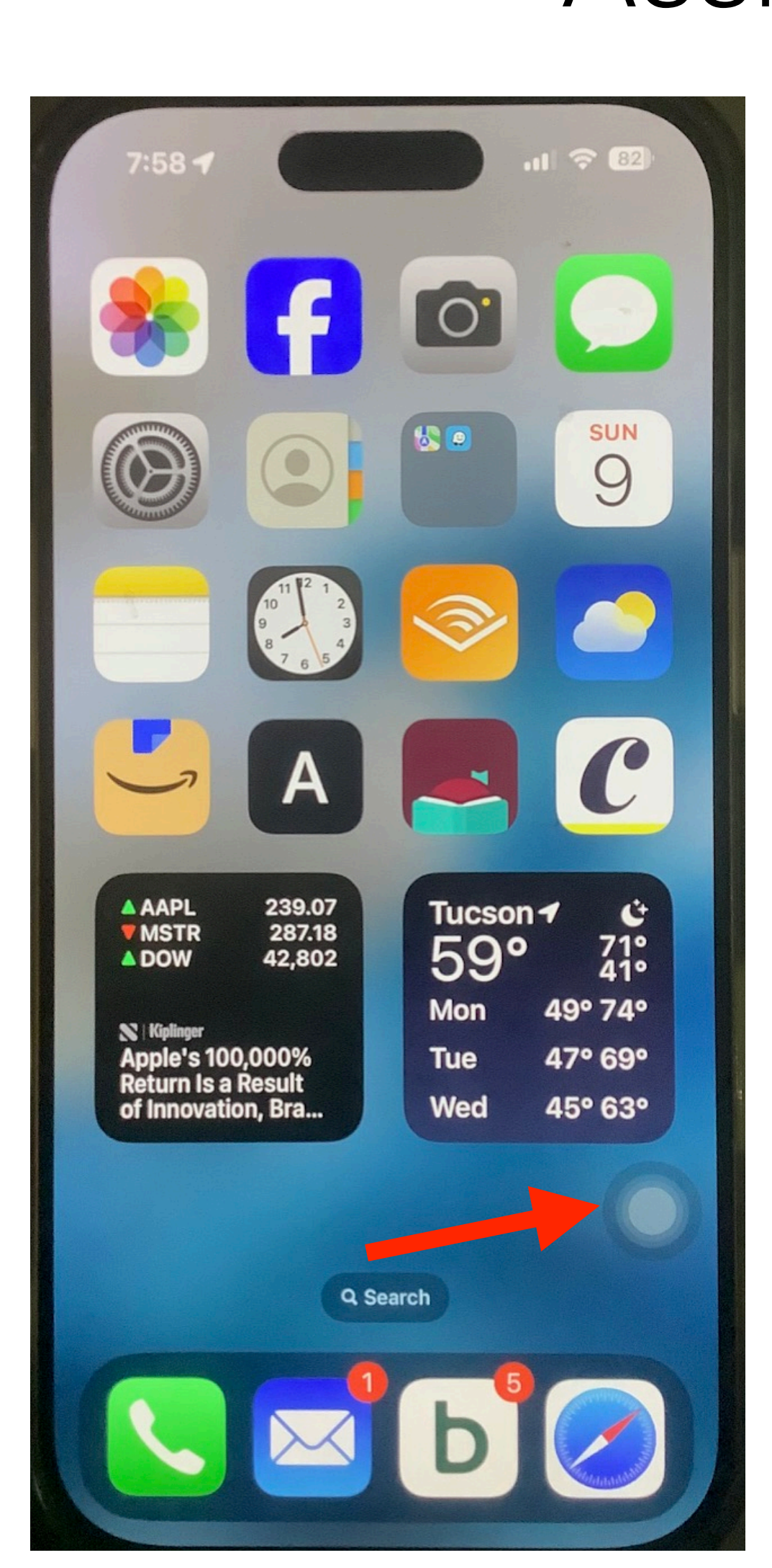

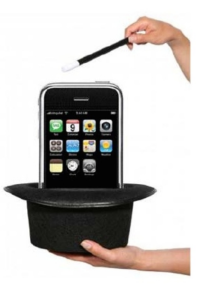

#### Assistive Touch

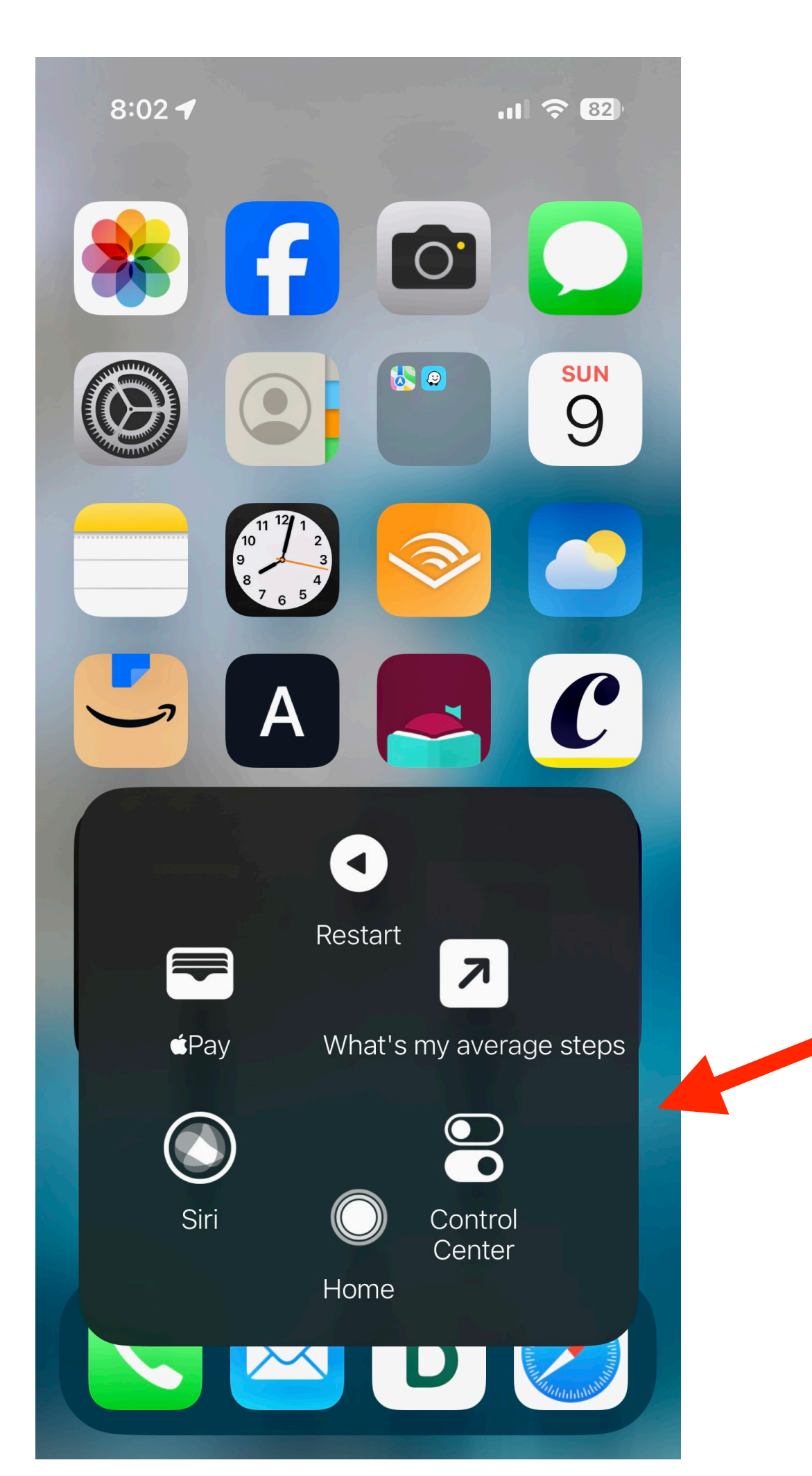

### My Phone, My Way Assistive Access

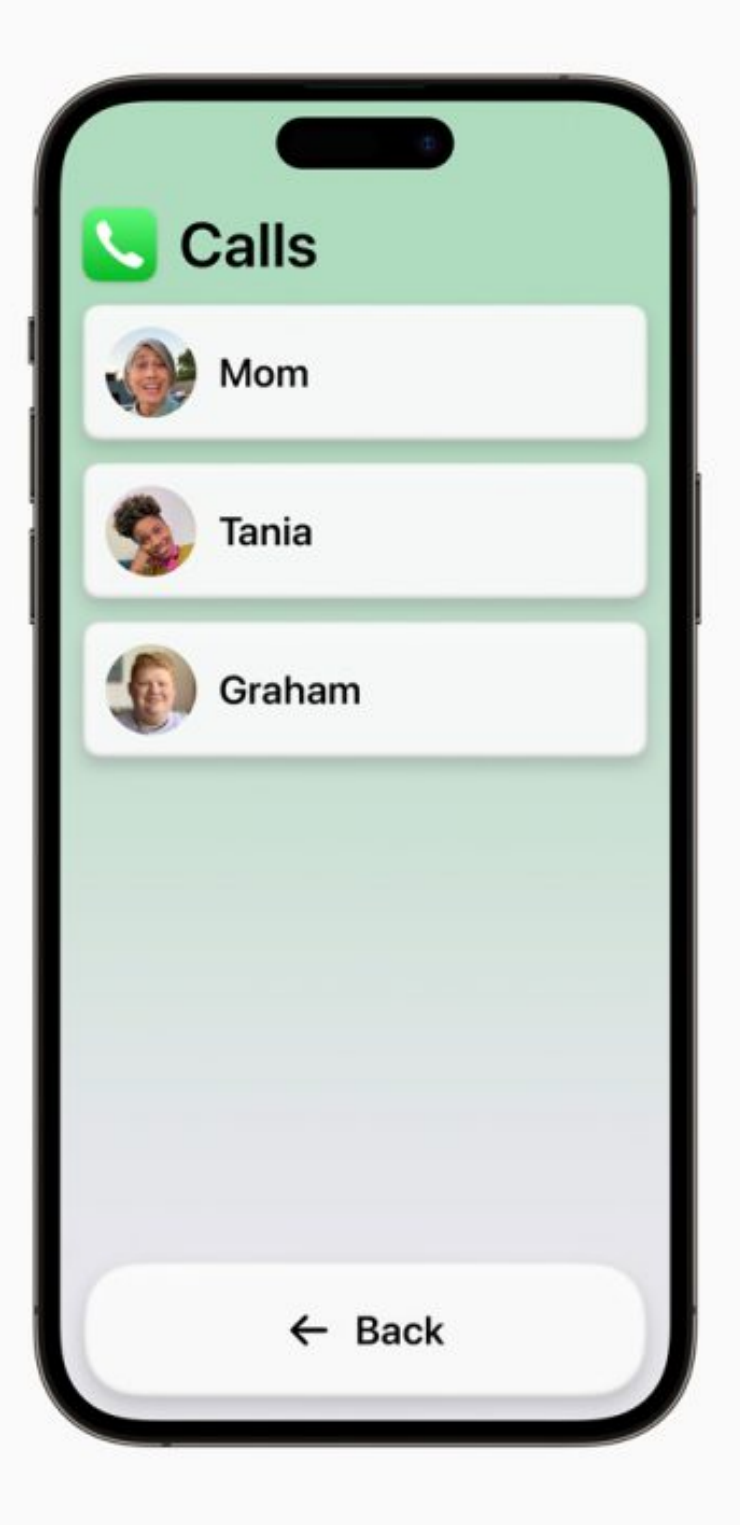

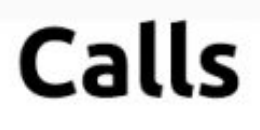

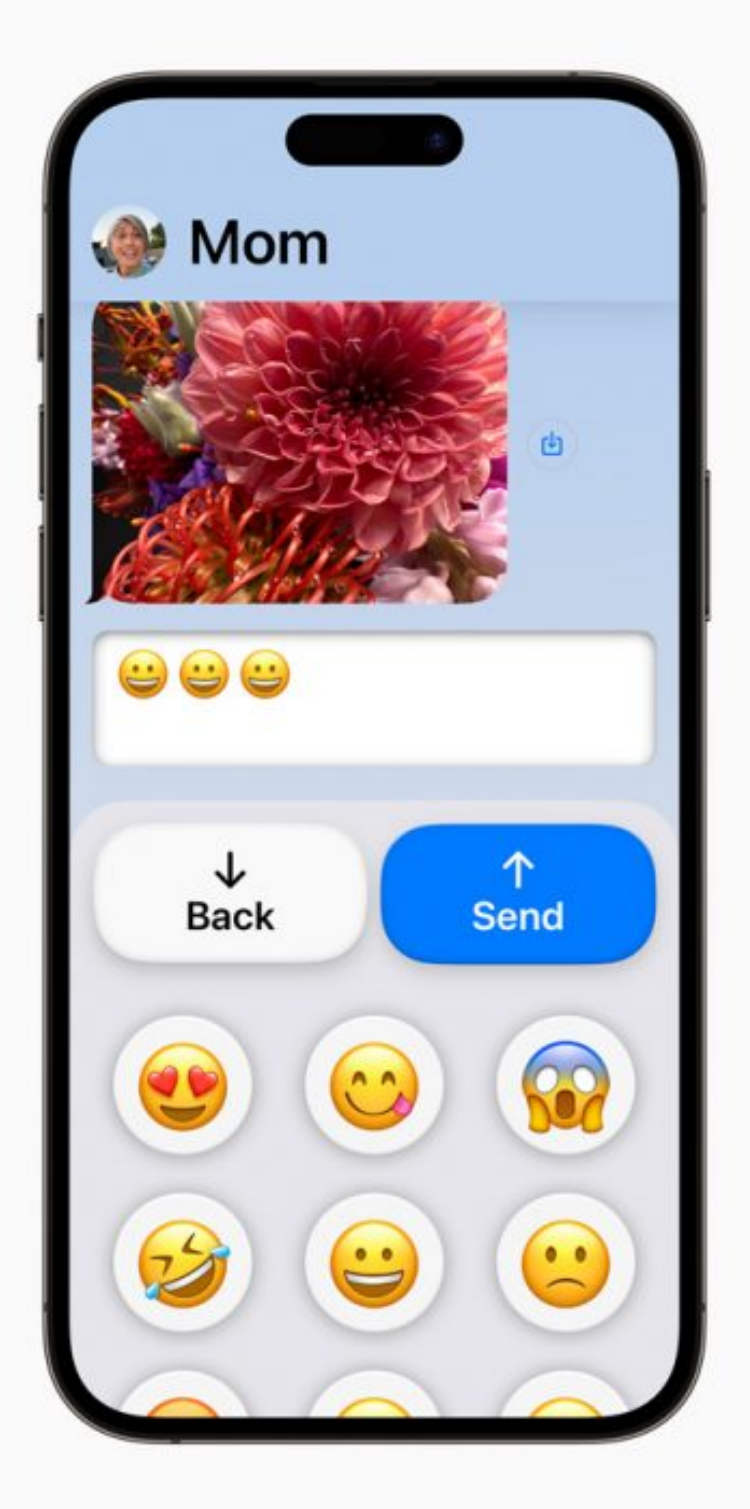

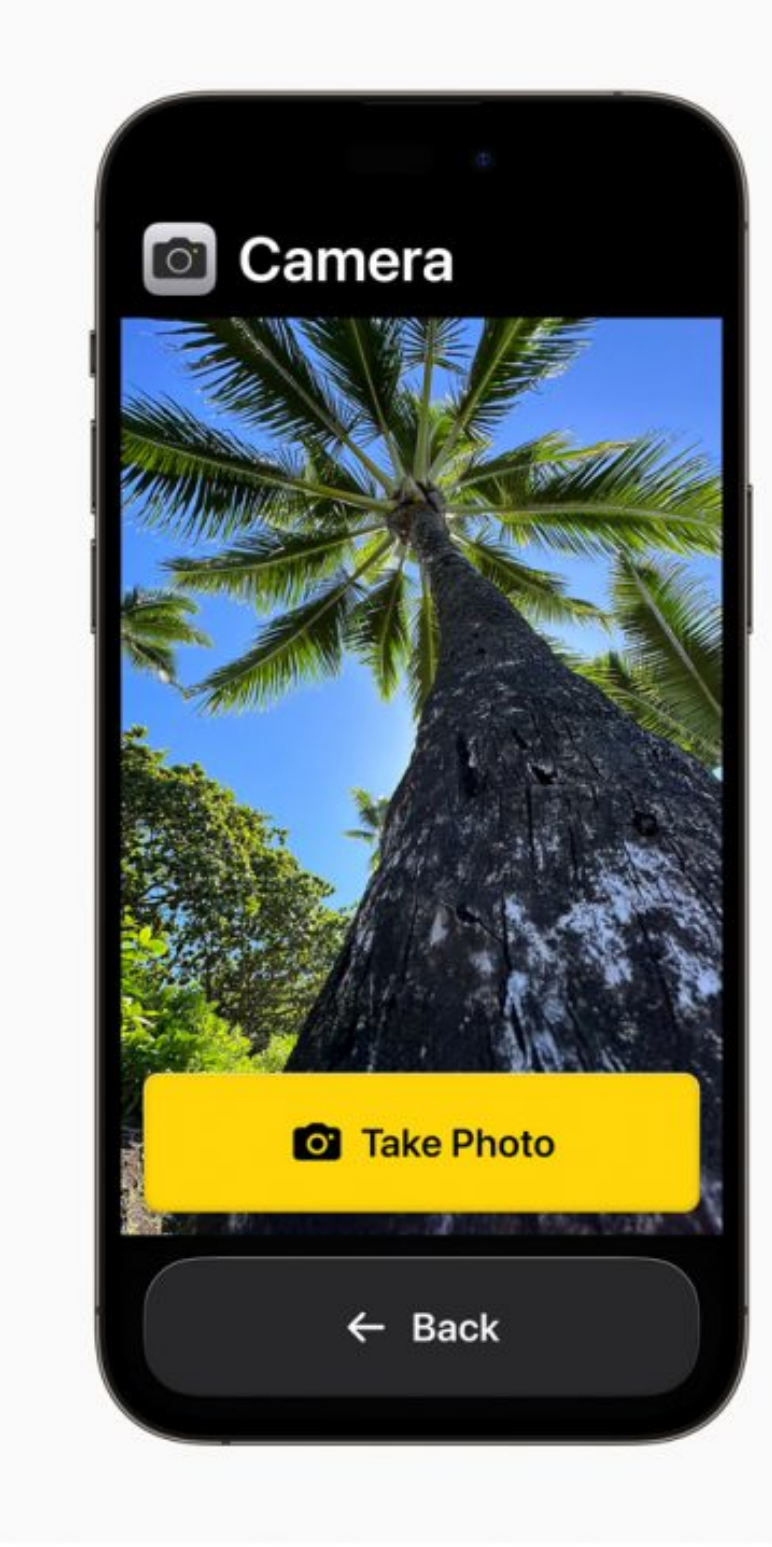

Messages

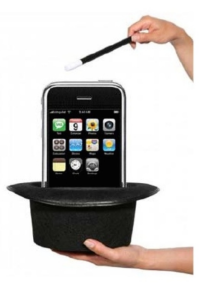

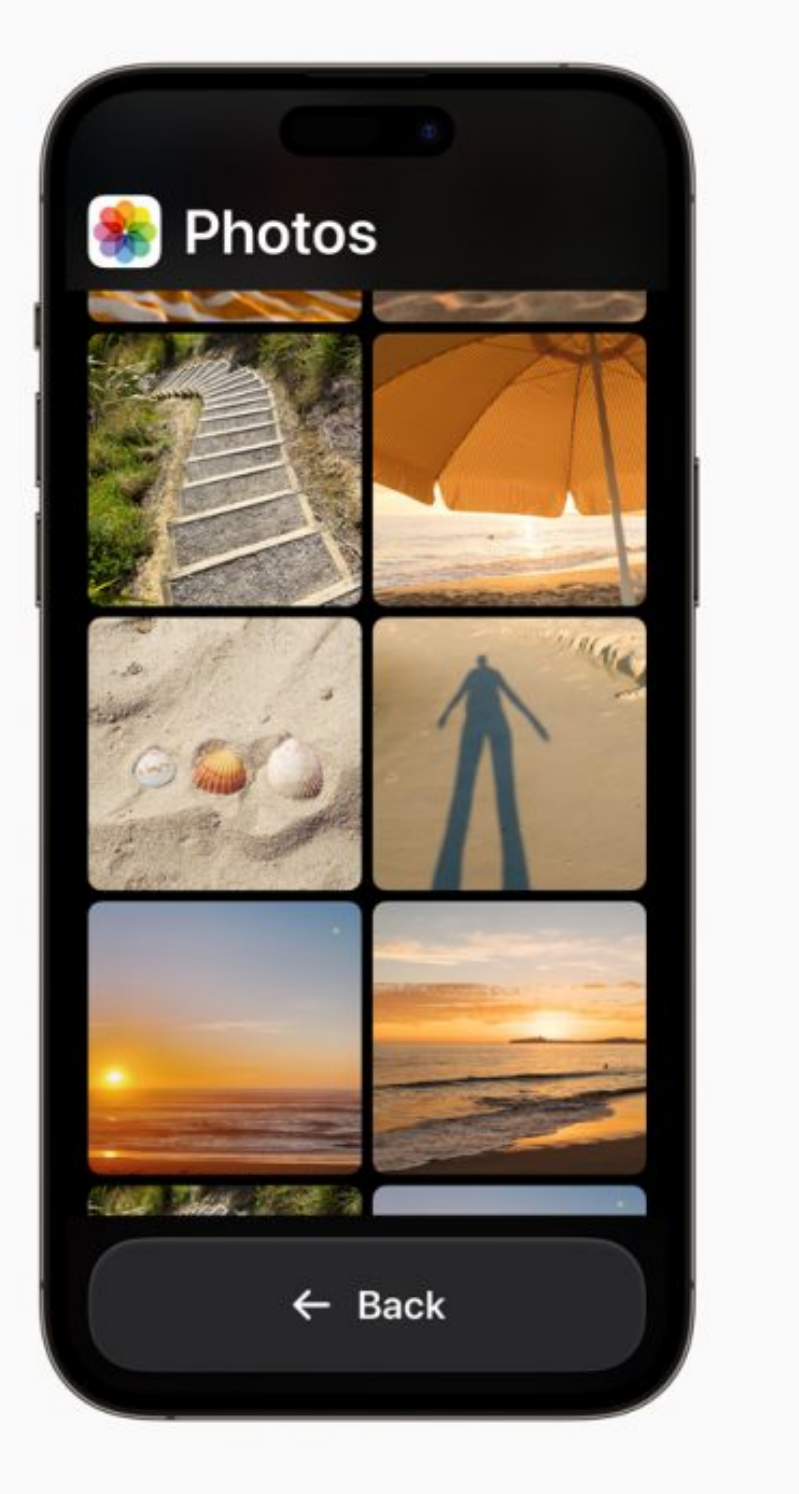

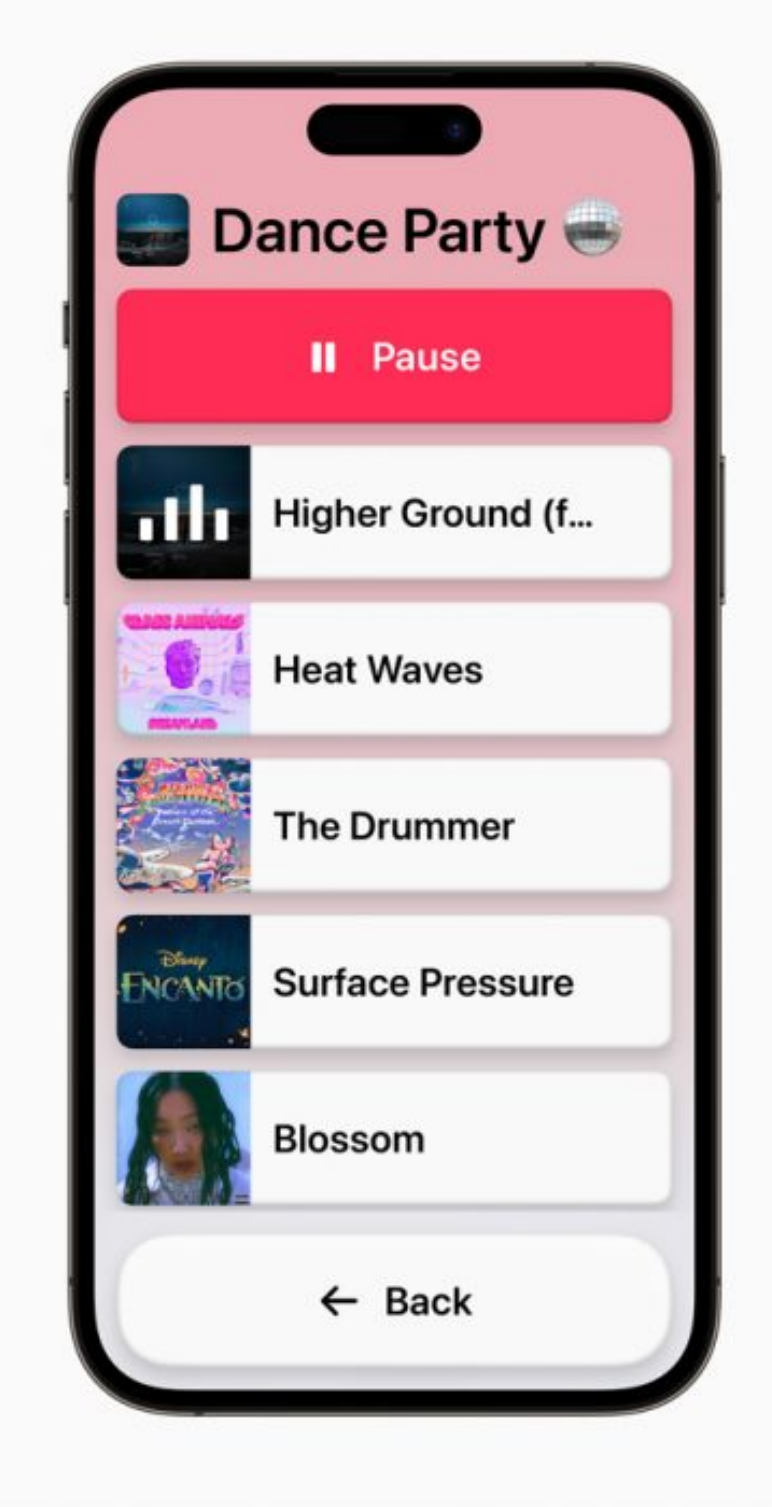

Camera

Photos

Music

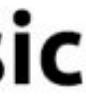

#### Tips & Tricks iPhone/iPad

Dian Lineback

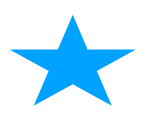

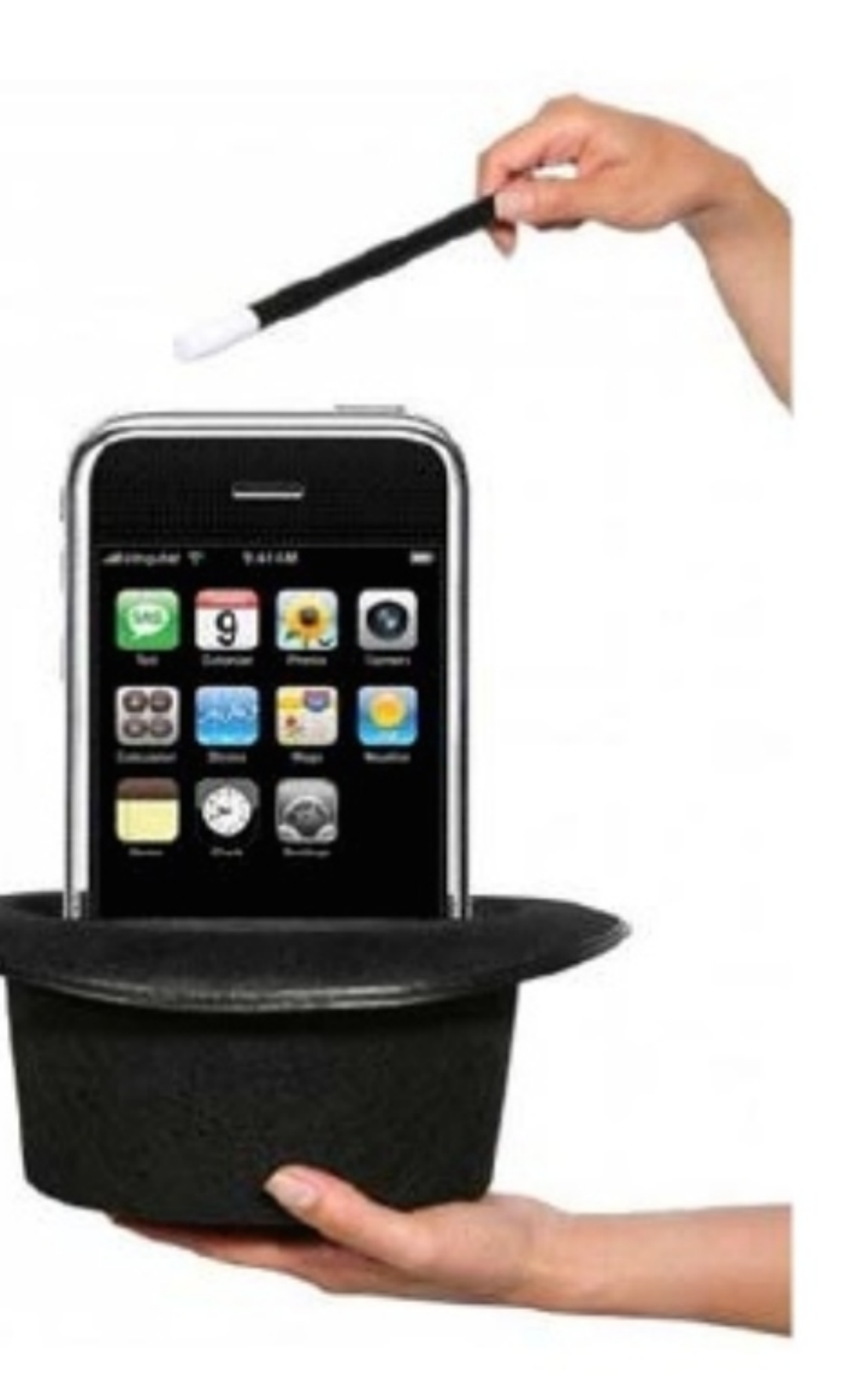

# Caller Emergency Bypass

- Launch the Contacts app
- Select a contact
- Tap Edit in the top-right corner of the screen
- Tap Text Tone or Ringtone
- At the top, you'll Emergency Bypass
- Press the toggle to green
- Tap Done

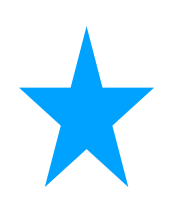

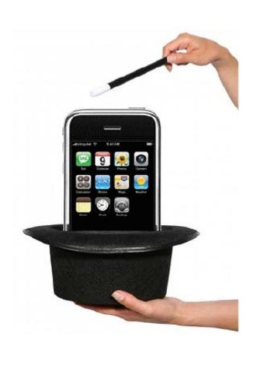

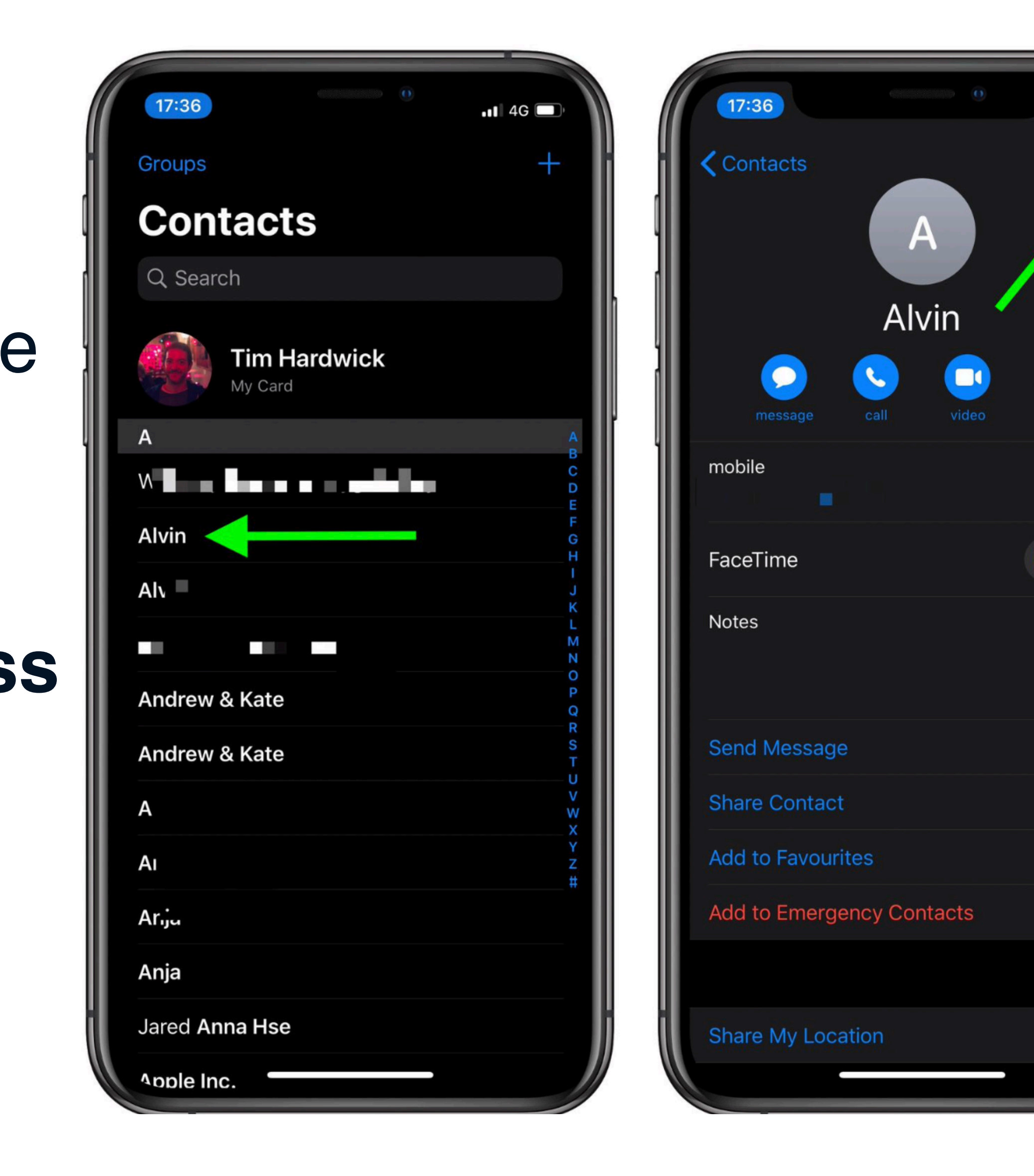

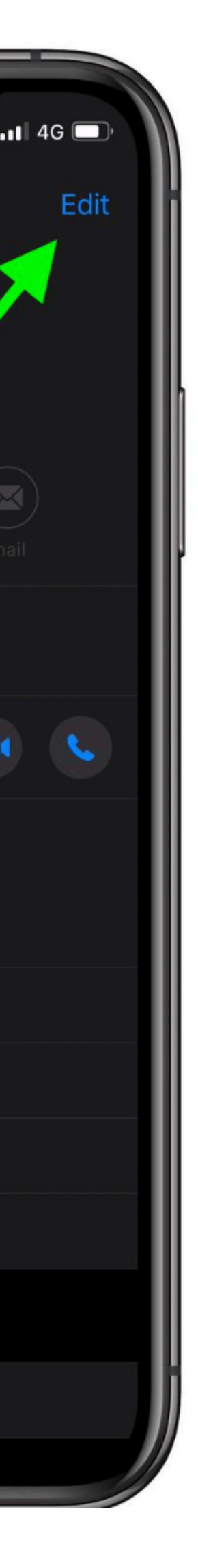

#### Magically eject water

- Install Water Eject Shortcut from Shortcut Gallery
- Launch Shortcuts
- Search Water Eject, Tap Shortcut

. ? 🔳

...

•••

...

•••

...

+

11:20 🔊 . ? . 11:20 🔊 Safari ◀ Safari Û Cancel Edit Library ...tions (Google... Shortcut 1 A ... Water Eject Heading **Get Directions** to Work 1 This shortcut works with the following ... apps and services: Compare Navigate in Waze directions -Ø ••• Search Notifications Search Waze Google Maps Shortcuts ••• Take Me Take Me Safari ...Work (Google... to Work (Waze) ••• Untitled Water Eject Shortcut 3 + **Get Shortcut Create Shortcut Show Actions** 9 Library Gallery

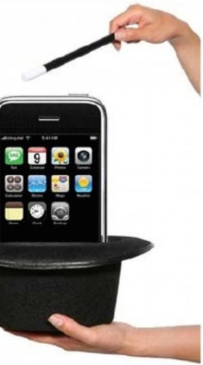

# Using the Latest?

- To be sure you are using the latest updates to your Apps. You can set it so that the App Store updates your apps automatically.
- Go to Settings > App Store and in Automatic Downloads, turn on App Updates.

2:09 1

#### Apps App Store

AUTOMATIC DOWNLOADS

#### App Downloads

Automatically install free and paid apps purchased on other devices.

#### App Updates

Automatically install new app updates.

#### In-App Content

Automatically run apps in the background to download content before you first launch them.

.ul 穼 🔽